# TLD

# 数字化输电设计平台 用户手册

(测量管理)

北京博超时代软件有限公司

目录

| 17. | 测量管理               | 1  |
|-----|--------------------|----|
|     | 7.1 图层管理器          | 1  |
|     | 17.1.1 影像          | 2  |
|     | 17.1.2 地形          | 4  |
|     | 17.1.3 点云          | 4  |
|     | 17.1.4 二维影像        | 12 |
|     | 17.1.5 专题数据        | 12 |
|     | 7.2 地形影像           | 13 |
|     | 17.2.1 地形影像制作      | 13 |
|     | 7.3 激光点云           | 17 |
|     | 17.3.1 激光点云数据制作    | 17 |
|     | 17.3.2 地物提取        | 21 |
|     | 7.4 倾斜摄影           | 23 |
|     | 17.4.1 数据处理        | 23 |
|     | 17.4.2 地物提取        | 25 |
|     | 7.5 电网专题数据         | 28 |
|     | 17.5.1 数据管理        | 28 |
|     | 17.5.2 加载地理信息      | 33 |
|     | 7.6 坐标系统           | 48 |
|     | 17.6.1 坐标系统管理      | 48 |
|     | 17.6.2 参数计算        | 50 |
|     | <i>17.6.3 坐标换算</i> | 52 |
|     | 7.7 地形拟合           | 56 |
|     | 17.7.1 局部拟合        | 56 |
|     | 17.7.2 通道拟合        | 60 |

#### 17. 测量管理

17.1 图层管理器

图层管理器主要用于管理影像、地形、点云、二维影像、专题数据的加载/移除、显/隐、显示顺序等显示相关。功能界面如图 17.1-1 所示:

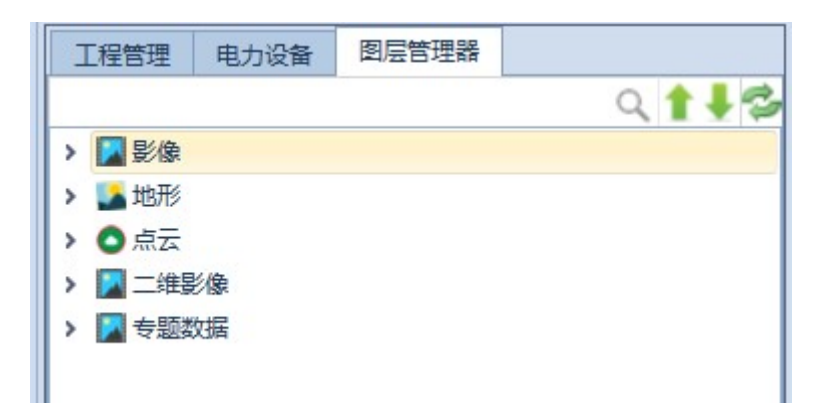

#### 图 17.1-1 图层管理器

- 【搜索 ♀】: 根据图层名称对图层进行搜索、定位;
- 【上移 】:将所选图层上移一位;
- 【下移 】: 将所选图层下移一位;

【刷新<sup>☎</sup>】:刷新当前图层管理树(不同机器操作同一图层管理器,需手 动刷新):

- 【显示 ◎】: 当前图层在三维显示, 点击后状态变为 ;
- 【隐藏 】:当前图层在三维不显示,点击后状态变为 •• (显隐状态不

保存,重启软件后均显示)。

注:

- ◆ 图层管理器加载图层内容存储于公共库(SQLServer);
- ◆ 影像、地形、点云数、二维影像据存储于地形数据库(MongoDB\_Tile);
- ◆ 图层管理器加载图层和地形数据库图层数据匹配才能正确显示(可通过【地理信息数据制作-图层管理】和【激光点云数据制作-图层管理】查看当前连接的地形数据库存储的影像、地形、点云数据)。
- 17.1.1 影像

▼■影響 节点显示当前已添加至三维显示的影像数据,支持上移、 下移、加载、插入、移除、设置透明色、缩放到本图层。

【加载】: "影像"节点右键菜单,加载需显示在三维的影像数据,如图 17.1-2 所示:

【插入】:"影像图层"节点右键菜单,在选中图层前插入需显示在三维的影像数据:

【移除】:"影像图层"节点右键菜单,移除选中的图层;

【设置】:"影像图层"节点右键菜单,设置影像的透明色,如图 17.1-3 所示;

【缩放到本图层】: "影像图层"节点右键菜单,定位选中的图层,快捷 键为双击图层名称。

2

| ▶ 加载影像—博超软件                  | _ 0                      | 23 |
|------------------------------|--------------------------|----|
| 图层名称                         | 搜索                       |    |
| 图层名称                         | 图层说明                     |    |
| 🔲 xuzhoupeixian-dom          | xuzhoupeixian-dom        | -  |
| □ 上海影像                       | 上海影像                     |    |
| □ 泸州影像dom                    | 泸州影像dom                  | _  |
| dom-n10064-google            | dom-n10064-google        | -  |
| ganyu-16-DOM                 | ganyu-16-DOM             |    |
| 🔲 dom-n10058-n10065-google   | dom-n10058-n10065-google |    |
| dom <u>5</u> 01_cgcs2000-wpb | dom_501_test132132132132 |    |
| □ 延庆区                        | 延庆区                      |    |
| □ 延庆区标签                      | 延庆区_标签                   |    |
| 51002-8                      | 51002-8                  | -  |
| □ 全选                         | 确定 取消                    |    |

图 17.1-2 加载影像

【搜索】: 根据图层名称对图层进行搜索;

【数据列表】:显示【地理信息数据制作-图层管理】中未添加至【图层 管理器】的影像数据;

【确定】: 将勾选的数据添加至图层管理器;

【取消】: 取消操作,关闭界面。

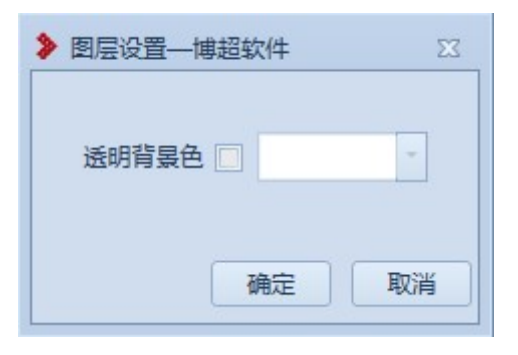

图 17.1-3 影像透明色设置

【透明背景色】: 勾选则设置透明色, 可选择对应颜色或输入 rgb 值, 不勾选则不设置:

【确定】:保存设置,关闭界面;

【取消】: 取消操作,关闭界面。

17.1.2 地形

➤▲地形 节点显示当前已添加至三维显示的地形数据,支持上移、下移、加载、插入、移除、缩放到本图层。

【加载】:"地形"节点右键菜单,加载需显示在三维的地形数据;

【插入】:"地形图层"节点右键菜单,在选中图层前插入需显示在三维的地形数据;

【移除】:"地形图层"节点右键菜单,移除选中的图层;

【缩放到本图层】:"地形图层"节点右键菜单,定位选中的图层,快捷键为双击图层名称。

17.1.3 点云

▲●点云 节点显示当前已添加至三维显示的点云数据,支持上移、下移、加载、导出渲染设置、导入渲染设置、插入、移除、RGB 渲染、分类渲染、高程渲染、渲染设置、缩放到本图层。

【加载】:"点云"节点右键菜单,加载需显示在三维的点云数据,如图

4

17.1-4示;

【导出渲染设置】:"点云"节点右键菜单,导出图层管理器所有图层的 渲染设置导出为 excel 文件;

【导入渲染设置】: "点云"节点右键菜单,导入 excel 文件中的渲染设置内容更新图层管理器中的图层渲染设置;

【插入】:"点云图层"节点右键菜单,在选中图层前插入显示在三维的 地形数据:

【移除】:"点云图层"节点右键菜单,移除选中的图层;

【RGB 渲染】: "点云图层"节点右键菜单,点击该菜单,选中图层按照数据 RGB 渲染显示;

【分类渲染】:"点云图层"节点右键菜单,点击该菜单,选中图层按照 分类渲染显示;(注:点云的渲染方式不保存,重启软件后均按照 RGB 渲染方式 显示;)

【高程渲染】: "点云图层"节点右键菜单,点击该菜单,选中点云图层按照高程分段渲染显示; (注:点云的渲染方式不保存,重启软件后均按照 RGB 渲染方式显示; )

【渲染设置】: "点云图层"节点右键菜单,对选中点云图层进行的分类和高程设置;

【缩放到本图层】:"点云图层"节点右键菜单,定位选中的图层,快捷键为双击图层名称。

5

| 图层名称                          | 图层说明                          | 渲染设置     |
|-------------------------------|-------------------------------|----------|
| 稻巨线86-87                      | 稻巨线86-87                      | •        |
| 4585-1                        | 4585                          |          |
| 1015testgroup1_densified_poir | 1015test_group1_densified_poi |          |
| initfile_pre_by_knn_label     | init_file_pre_by_knn_label    |          |
| 🧾 测试2                         | 测试2                           |          |
| 🔲 测试3                         | 测试3                           | <b>*</b> |
|                               |                               |          |

图 17.1-4 加载点云

【搜索】: 根据图层名称对图层进行搜索;

【数据列表】:显示【激光点云数据制作-图层管理】中未添加至【图层 管理器】的点云数据;

【确定】: 将勾选的数据添加至图层管理器;

【取消】: 取消操作,关闭界面。

| <b>€</b> t | 安 <mark>复默认值</mark><br>举别值 | 分继举型 |   | 颜色    |   |
|------------|----------------------------|------|---|-------|---|
| 1          | X.5714                     | 未分配  | - | and a | - |
| 2          |                            | 地面   | - |       | - |
| 3          |                            | 低植被  | - |       | - |
| 6          |                            | 建筑物  | - |       | - |
|            |                            |      |   |       |   |

图 17.1-5 点云渲染设置-分类

【恢复默认值】: 分类类型和颜色恢复默认值;

【类别值】:显示当前点云的所有分类值,只读;

【分类类型】:默认显示类别值对应的分类类型(如所示),支持下拉选择或者手动编辑输入;

| 类别值 | 分类类型 |
|-----|------|
| 0   | 不分类  |
| 1   | 未分配  |
| 2   | 地面   |

表 17.1-1分类类型默认值

| -   |         |
|-----|---------|
| 3   | 低植被     |
| 4   | 中等植被    |
| 5   | 高植被     |
| 6   | 建筑物     |
| 7   | 低噪音     |
| 9   | 水域      |
| 10  | 铁路      |
| 11  | 路面      |
| 13  | 钢丝护网    |
| 14  | 导线      |
| 15  | 输电塔     |
| 16  | 线 - 连接器 |
| 17  | 桥板      |
| 18  | 高噪音     |
| 其余值 | 未分配     |

- 【颜色】: 设置当前类别值的颜色;
- 【确定】:保存修改,关闭界面
- 【取消】: 取消操作,关闭界面

| 分类 局程<br>○添加行 ○删除行 |    |      |  |
|--------------------|----|------|--|
| 地形最大高度(m)          | 颜色 |      |  |
| 0                  | -  |      |  |
| 200                | -  |      |  |
| 300                | -  |      |  |
| 400                | -  |      |  |
| 500                | -  |      |  |
| 600                | •  |      |  |
| 700                | •  |      |  |
|                    |    | <br> |  |

图 17.1-6 点云渲染设置-高程

【添加行】:::添加一行新记录,默认添加到列表最下方,选中行后再点 击添加,则在该行下方加入记录;

【删除行】:删除选中行;

【恢复默认值】: 地形最大高度和高程恢复为默认值;

【地形最大高度】:

【颜色】: 设置当前高程的颜色(-∞到0取0的颜色(图层管理器不展示高程范围), 0-200取0的颜色, 200-400取200的颜色, >700取700

的颜色(图层管理器不展示高程范围),以此类推)

#### 【确定】:保存修改,关闭界面

#### 【取消】: 取消操作, 关闭界面

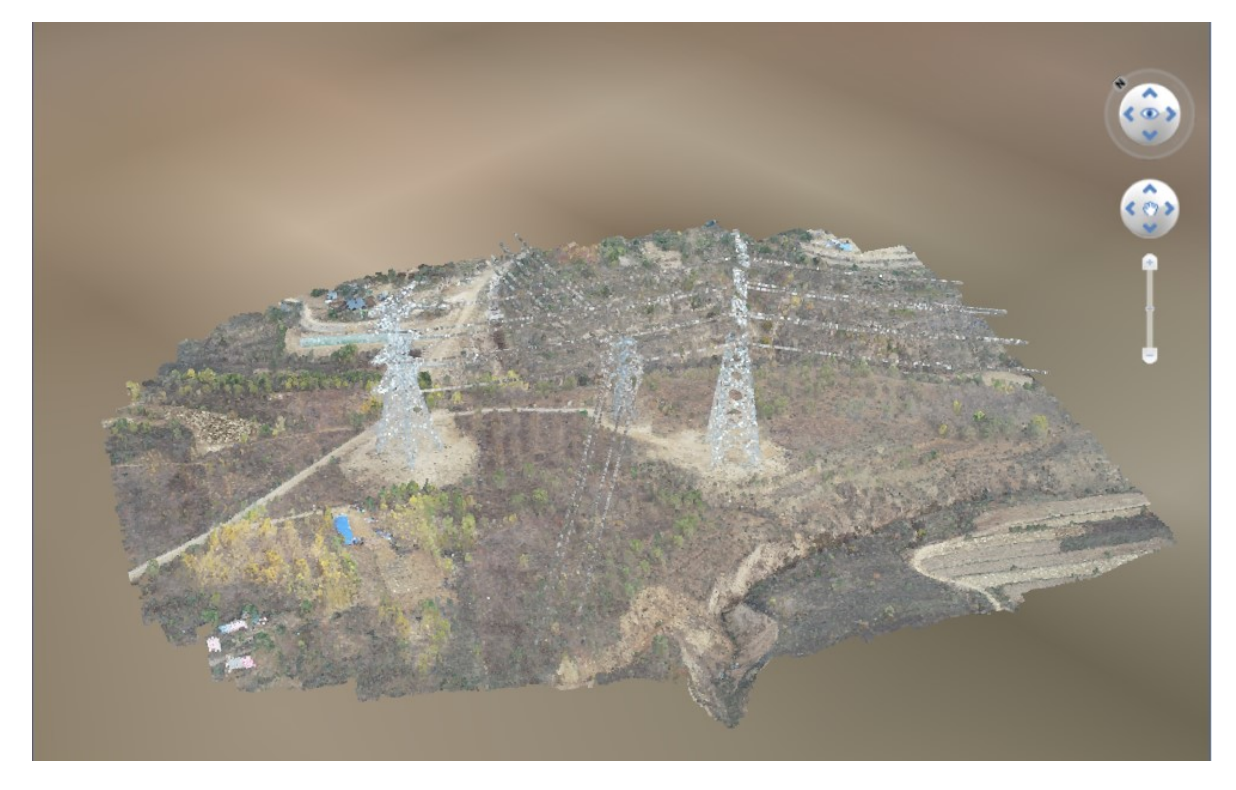

# 图 17.1-7 点云-RGB 渲染效果

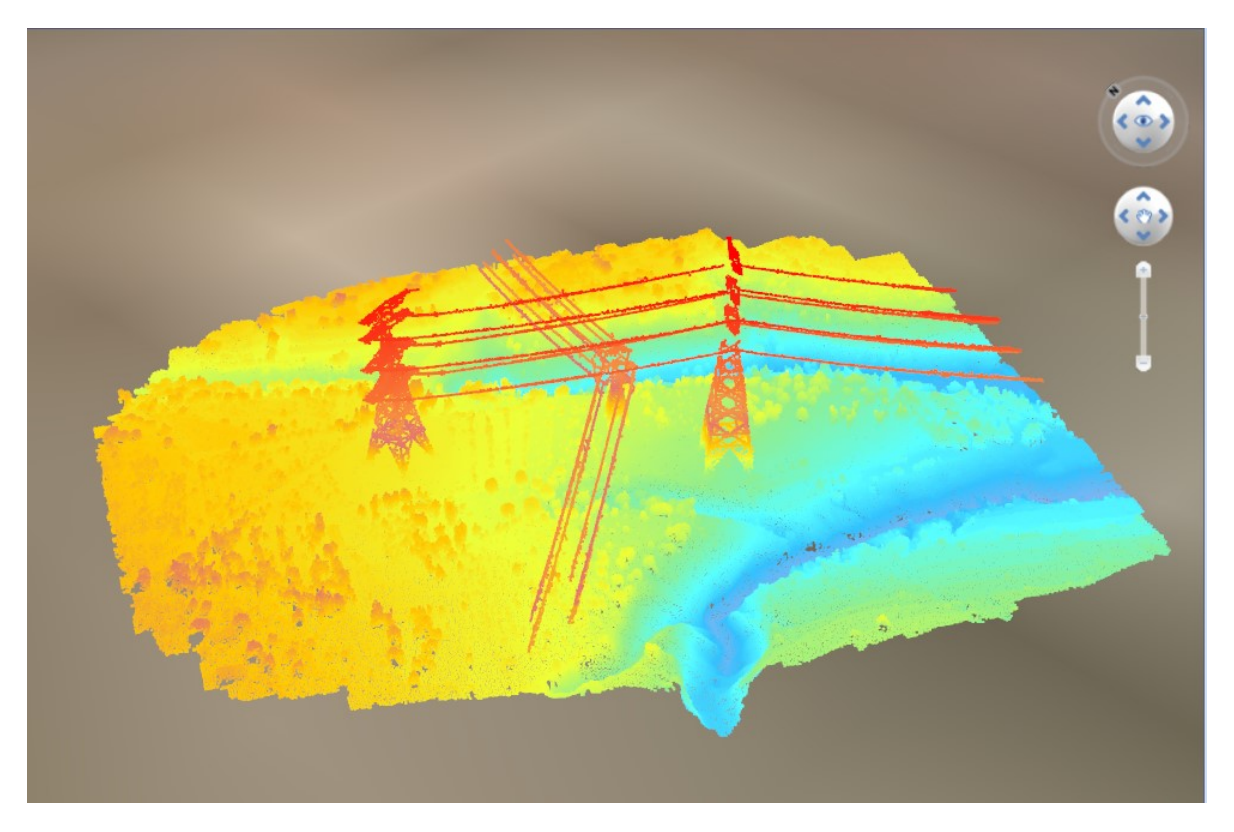

图 17.1-8 点云-高程渲染效果

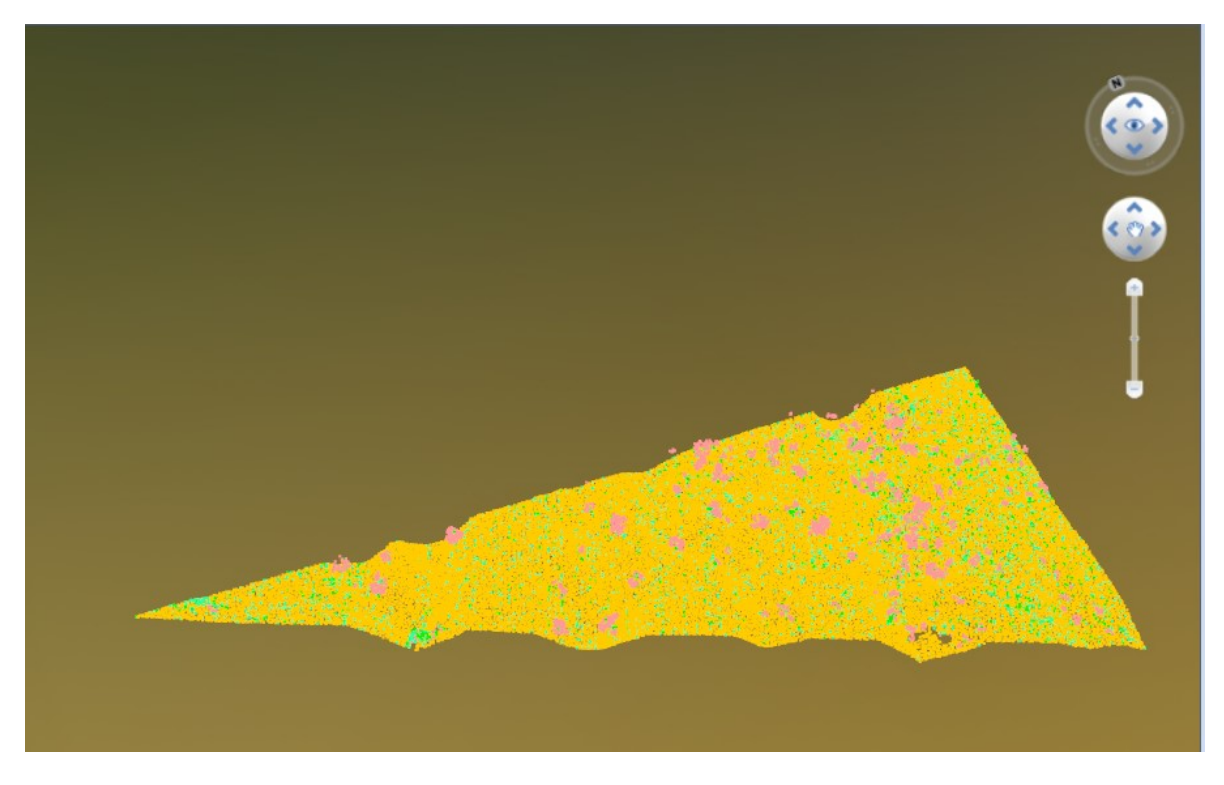

图 17.1-9 点云-分类渲染效果

17.1.4 二维影像

■二维影像 二维影像节点具备的功能及实现效果同【影像】节点所有 功能。二维影像节点下的图层,只应用在二维 GIS 平台。

17.1.5 专题数据

#### 🗙 🔽 专题数据

#### > 😽 公共数据

● I程数据 专题数据包含公共数据、工程数据节点,显示当前 已添加至三维显示的矢量数据,支持上移、下移、加载、插入、 移除。

1. 公共数据(图层默认不显示):

【加载】: 鼠标右键,弹出加载按钮,鼠标左键点击【加载】 弹出公共级的"加载专题数据"界面,界面上勾选加载的 shp 件名称及其对应的最后一级目录显示在"公共数据"节点下。

【插入】: "公共数据图层"节点右键菜单,在选中图层前插入 显在三维的矢量数据;

【移除】: "公共数据图层"节点右键菜单,移除选中的矢量数据;

2. 工程数据(需打开工程):

【加载】: 鼠标右键,弹出加载按钮,鼠标左键点击【加载】 弹出工程级的"加载专题数据"界面,界面上勾选加载的 shp

12

件名称及其对应的最后一级目录显示在"工程数据"节点下。

【插入】: "公共数据图层"节点右键菜单,在选中图层前插入 显在三维的矢量数据;

【移除】: "公共数据图层"节点右键菜单,移除选中的矢量数据;

注意:加载的工程专题数据叠加在公共专题数据之上。

17.2 地形影像

17.2.1 地形影像制作

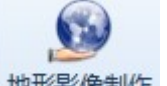

地形影像制作:地形影像制作制作功能主要用于对影像/地形数据进行 处理和管理。功能界面如图 17.2-1 所示:

| 地理信息数据制作——博超软件 |            |     |      |      |      | -       | • |
|----------------|------------|-----|------|------|------|---------|---|
| 数据处理 图层管理      |            |     |      |      |      |         |   |
| - 数据信息         |            |     |      |      |      |         |   |
| ③添加  参称        | 示转换 💿 高级设置 |     |      |      |      |         |   |
| 数据名称           | 数据类型       | 坐标系 | 图层名称 | 图层说明 | 数据路径 | 处理进度    |   |
|                |            |     |      |      |      |         | - |
|                |            |     |      |      |      |         |   |
|                |            |     |      |      |      |         |   |
|                |            |     |      |      |      |         |   |
|                |            |     |      |      |      |         |   |
|                |            |     |      |      |      |         |   |
|                |            |     |      |      |      |         |   |
|                |            |     |      |      |      |         |   |
|                |            |     |      |      |      |         |   |
|                |            |     |      |      |      |         |   |
|                |            |     |      |      |      |         |   |
|                |            |     |      |      |      |         |   |
|                |            |     |      |      |      |         |   |
|                |            |     |      |      |      |         |   |
|                |            |     |      |      |      |         |   |
|                |            |     |      |      | 确    | 定    取消 |   |
|                |            |     |      |      |      |         |   |

图 17.2-1 地理信息数据制作

17.2.1.1 数据处理

"数据处理"主要是对源数据进行坐标转换、切片上传数据库操作。 功能界面如图 17.2-2 所示:

| 地理信息数据制作——博超软体 | 件           |     |      |      |      | -         | Ξ Σ |
|----------------|-------------|-----|------|------|------|-----------|-----|
| 如据处理 图层管理      |             |     |      |      |      |           |     |
| 数据信息           |             |     |      |      |      |           | _   |
| ③添加 🤤移除 津坐     | 经标转换 💿 高级设置 |     |      |      |      |           |     |
| 数据名称           | 数据类型        | 坐标系 | 图层名称 | 图层说明 | 数据路径 | 处理进度      |     |
|                |             |     |      |      |      |           | -   |
|                |             |     |      |      |      |           |     |
|                |             |     |      |      |      |           |     |
|                |             |     |      |      |      |           |     |
|                |             |     |      |      |      |           |     |
|                |             |     |      |      |      |           |     |
|                |             |     |      |      |      |           |     |
|                |             |     |      |      |      |           |     |
|                |             |     |      |      |      |           |     |
|                |             |     |      |      |      |           |     |
|                |             |     |      |      |      |           |     |
|                |             |     |      |      |      |           |     |
|                |             |     |      |      |      |           |     |
|                |             |     |      |      |      |           |     |
|                |             |     |      |      |      |           | -   |
|                |             |     |      |      | 補    | m<br>記    |     |
|                |             |     |      |      | W    | TALE PAIR |     |
|                |             |     |      |      |      |           |     |

图 17.2-2 地理信息数据制作-数据处理

【添加】: 添加需要切片的影像(\*.tif、\*.img、\*.jpg)、地形(\*.tif、\*.img、\*.asc)数据,可一次加多个文件;

【移除】:将选中的数据从列表中移除;

【坐标转换】:对非 cgcs2000 地理坐标系的数据进行坐标转换(注\*.asc 需进行坐标定义、格式转换、坐标转换);

【高级设置】:设置切片参数;

【处理列表】:显示数据名称(只读)、数据类型(只读)、坐标系(只读)、图层名称(可编辑)、图层说明(可编辑)、数据路径(只读)、 处理进度(只读);

【确定】:开始入库;

【取消】:取消操作,关闭界面;(处理中过程无法关闭)

【右上角×】:关闭界面,若数据处理过程中点击则强行结束处理。

17.2.1.2 图层管理

"图层管理"是对数据库已有影像/地形数据进行管理。功能界面如图 17.2-3 所示:

| 設理  | 图层管理     |                   |                   |                   |
|-----|----------|-------------------|-------------------|-------------------|
| 层名称 |          | 搜索    刷新          |                   |                   |
| 序号  | 图层类型     | 原图层名称 ?           | 图层名称              | 图层说明              |
| 1   | 影像       | TLD_fuyang_DOM    | TLD_fuyang_DOM    | 富阳影像              |
| 2   | 影像       | TLD_china_DOM     | TLD_china_DOM     | 中国影像              |
| 3   | 影像       | TLD_world_lable   | TLD_world_lable   | 世界标签Ex            |
| 4   | 影像       | TLD_world_DOM     | TLD_world_DOM     | 世界影像              |
| 5   | 地形       | TLD_beijingxi_DEM | TLD_beijingxi_DEM | 北京西地形             |
| 6   | 影像       | TLD_beijingxi_DOM | TLD_beijingxi_DOM | 北京西影像             |
| 7   | 地形       | beijingxi_DEM     | beijingxi_DEM     | beijingxi_DEM111  |
| 8   | 影像       | beijingxi_DOM     | beijingxi_DOM     | beijingxi_DOM     |
| 9   | 地形       | xuzhoupeixian-dem | xuzhoupeixian-dem | xuzhoupeixian-dem |
| 10  | 影像       | xuzhoupeixian-dom | xuzhoupeixian-dom | xuzhoupeixian-dom |
| 11  | 地形       | 上海地形              | 上海地形              | 上海地形三生三世          |
| 12  | 影像       | 上海影像              | 上海影像              | 上海影像              |
| 13  | 地形       | dx                | dx                | dx                |
| 14  | 地形       | 泸州高程dem           | 泸州高程dem           | 泸州高程dem           |
| 15  | 影像       | 泸州影像dom           | 泸州影像dom           | 泸州影像dom           |
| 16  | 影像       | yx2               | yx2               | yx2               |
| 17  | 地形       | dem-n10064        | dem-n10064        | dem-n10064        |
| 18  | 影像       | dom-n10064-google | dom-n10064-google | dom-n10064-google |
| 19  | 地形       | ganyu-16-DEM      | ganyu-16-DEM      | ganyu-16-DEM      |
| 20  | 影像       | ganyu-16-DOM      | ganyu-16-DOM      | ganyu-16-DOM      |
|     | Internal | 1 40050 40055     | 1 40050 40055     | 1 40050 40055     |

图 17.2-3 地理信息数据制作-图层管理

【搜索】:按照图层名称模糊查询;

【刷新】:刷新数据;

【图层列表】:显示数据库所有的影像/地形,支持修改图层名称和图层 说明;

【导入】: 导入影像/地形瓦片(本功能导出的文件);

- 【导出】: 导出影像/地形瓦片;
- 【删除】:删除图层管理中选中的图层;
- 【保存】:保存图层管理界面修改的内容(图层名称/图层说明),不关闭界面;
- 【取消】: 取消操作,关闭界面。

#### 17.3 激光点云

17.3.1 激光点云数据制作

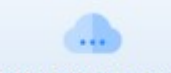

激光点云数据制作:激光点云制作功能主要用于对激光点云(\*.1as)数据 进行处理和管理。功能界面如图 17.3-1所示:

| 激光点云数据制作—博超软件     □ □ □ |     |      |      |          |   |  |  |  |
|-------------------------|-----|------|------|----------|---|--|--|--|
| 数据处理 图层管理               |     |      |      |          |   |  |  |  |
| ─数据信息                   |     |      |      |          |   |  |  |  |
|                         |     |      |      |          |   |  |  |  |
| 数据名称                    | 坐标系 | 图层名称 | 图层说明 | 处理进度     |   |  |  |  |
|                         |     |      |      |          | - |  |  |  |
|                         |     |      |      |          |   |  |  |  |
|                         |     |      |      |          |   |  |  |  |
|                         |     |      |      |          |   |  |  |  |
|                         |     |      |      |          |   |  |  |  |
|                         |     |      |      |          |   |  |  |  |
|                         |     |      |      |          |   |  |  |  |
|                         |     |      |      |          |   |  |  |  |
|                         |     |      |      |          |   |  |  |  |
|                         |     |      |      |          |   |  |  |  |
|                         |     |      |      |          |   |  |  |  |
|                         |     |      |      |          |   |  |  |  |
|                         |     |      |      |          |   |  |  |  |
|                         |     |      |      |          |   |  |  |  |
|                         |     |      |      |          |   |  |  |  |
|                         |     |      |      |          | - |  |  |  |
|                         |     |      | - A  | <b>腚</b> |   |  |  |  |
|                         |     |      |      |          |   |  |  |  |

## 图 17.3-1 激光点云数据制作

17.3.1.1 数据处理

"数据处理"主要是对源数据进行坐标转换、上传数据库操作。功 能界面如图 17.3-2 所示:

| > | 激光点云数据制作—     博超软件     □     □     □     □ |     |      |      |      |   |  |  |  |
|---|--------------------------------------------|-----|------|------|------|---|--|--|--|
| 3 | 数据处理 图层管理                                  |     |      |      |      |   |  |  |  |
| r | - 数据信息                                     |     |      |      |      |   |  |  |  |
|   | ③添加 🤤移除 津坐标转换                              | 2   |      |      |      |   |  |  |  |
|   | 数据名称                                       | 坐标系 | 图层名称 | 图层说明 | 处理进度 |   |  |  |  |
|   |                                            |     |      |      |      | • |  |  |  |
|   |                                            |     |      |      |      |   |  |  |  |
|   |                                            |     |      |      |      |   |  |  |  |
|   |                                            |     |      |      |      |   |  |  |  |
|   |                                            |     |      |      |      |   |  |  |  |
|   |                                            |     |      |      |      |   |  |  |  |
|   |                                            |     |      |      |      |   |  |  |  |
|   |                                            |     |      |      |      |   |  |  |  |
|   |                                            |     |      |      |      |   |  |  |  |
|   |                                            |     |      |      |      |   |  |  |  |
|   |                                            |     |      |      |      |   |  |  |  |
|   |                                            |     |      |      |      |   |  |  |  |
|   |                                            |     |      |      |      |   |  |  |  |
|   |                                            |     |      |      |      |   |  |  |  |
|   |                                            |     |      |      |      |   |  |  |  |
|   |                                            |     |      |      |      | - |  |  |  |
|   |                                            |     |      | 24   |      | - |  |  |  |
|   |                                            |     |      | 1    | 现自   |   |  |  |  |
|   |                                            |     |      |      |      |   |  |  |  |

图 17.3-2 激光点云数据制作-数据处理

【添加】: 添加需要入库的激光点云数据(\*.las)可一次加多个文件; 【移除】: 将选中的数据从列表中移除;

【坐标转换】: 对非 CGCS2000 地理坐标系的数据进行坐标转换转换;

【处理列表】:显示数据名称(只读)、坐标系(只读)、图层名称(可编辑)、图层说明(可编辑)、处理进度(只读);

【确定】:开始入库;

【取消】:取消操作,关闭界面; (处理中过程无法关闭)

【右上角×】:关闭界面,若数据处理过程中点击则强行结束处理。

17.3.1.2 图层管理

"图层管理"主要是对数据库已有点云数据进行管理。功能界面如图 17.3-3 所示:

| 层名称        | 搜索                                 | 刷新                                 |                                    |
|------------|------------------------------------|------------------------------------|------------------------------------|
| 序号         | 原图层名称                              | 图层名称                               | 图层说明                               |
| <b>1</b>   | 稻巨线86-87                           | 稻巨线86-87                           | 稻巨线86-87                           |
| 2          | 4585-1                             | 4585-1                             | 4585                               |
| 3          | 1015test_group1_densified_point_cl | 1015test_group1_densified_point_cl | 1015test_group1_densified_point_cl |
| 4          | init_file_pre_by_knn_label         | init_file_pre_by_knn_label         | init_file_pre_by_knn_label         |
| 5          | 测试2                                | 测试2                                | 测试2                                |
| 6          | 测试3                                | 测试3                                | 测试3                                |
| 7          | 4585                               | 4585                               | 4585                               |
| 8          | test1230-3small                    | test1230-3small                    | test1230-3small                    |
| 9          | LAS-4490                           | LAS-4490                           | LAS-4490                           |
| 10         | wpbtestLAS-2000坐标系                 | wpbtestLAS-2000坐标系                 | wpbtestLAS-2000坐标系                 |
| <b>1</b> 1 | test1230-3small-0119               | test1230-3small-0119               | test1230-3small                    |
| 12         | 测试0120                             | 测试0120                             | 测试0120                             |
| 13         | 4585-0120                          | 4585-0120                          | 4585-0120                          |
|            |                                    |                                    |                                    |

图 17.3-3 激光点云数据制作-图层管理

【搜索】: 按照图层名称模糊查询;

【刷新】:刷新数据;

【图层列表】:显示数据库所有的点云数据,支持修改图层名称和图层说明;

【删除】:删除图层管理中选中的图层;

【保存】:保存图层管理界面修改的内容(图层名称/图层说明),不关闭界面;

【取消】: 取消操作,关闭界面。

17.3.2 地物提取

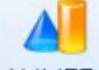

地物提取:地物提取主要用于基于激光点云数据提取地物,点击按钮, 弹出界面如图 17.3-4 所示:

| - 177 |               | 3    |   |        |               |         |      |       |      |   |
|-------|---------------|------|---|--------|---------------|---------|------|-------|------|---|
| 「立择)  | 激光点云图层        | Ē    |   | Ħ      | 的类型           | 房屋      | * 宽厚 | ₹ 0   | m    | ı |
| 层谷    | 名称 4585       |      | - |        | 保存地的          | 如时,编辑地域 | 勿屋性  |       |      |   |
| 图层    | <u>  分类信息</u> |      |   | T      | 也物轮廓一         |         |      |       |      |   |
|       | 类别值           | 分类类型 |   | 1    Г | 序号            | 经度(°    | )    | 纬度(°) | 高程(m | ) |
| •     | 1             | 未分配  |   |        |               |         |      |       |      |   |
|       | 2             | 地面   |   |        |               |         |      |       |      |   |
|       | 3             | 低植被  |   |        |               |         |      |       |      |   |
|       | 6             | 建筑物  |   |        |               |         |      |       |      |   |
|       |               |      |   |        |               |         |      |       |      |   |
|       |               |      |   |        |               |         |      |       |      |   |
|       |               |      |   |        |               |         |      |       |      | - |
|       |               |      |   | 取房     | 点说明:<br>屋测量点数 | 牧量必须大于  | 等于3! |       |      |   |

图 17.3-4 激光点云地物提取

【图层名称】:显示"图层管理器"中加载的激光点云图层;

【图层分类信息】:显示当前图层的分类信息,可手动勾选需提取的分类; 【地物类型】: 仅支持下拉选择,可选:房屋、道路、轨道、植被、线性 水系、封闭水系、交叉跨越:

【宽度】:当地物类型为:道路、轨道、线性水系、交叉跨越时,需要设置宽度,道路、轨道、线性水系支持输入正/负值(取第一点与第二点连线为方向,左正右负),交叉跨越只支持输入正值(宽度值为取点方向两侧的宽度);当地物类型为房屋、植被、封闭水系时,无需设置;

【保存地物时,编辑地物属性】:默认未勾选(按照默认值存储地物属性值);勾选,在点击【应用】、【确定】时,弹出相应的地物属性值界面;

【地物轮廓】:显示取点对应的经度(只读)、纬度(只读)、高程(可编辑);

【加点/关闭】:加点操作开始/关闭加点操作;不同地物类型要求的最小 点数不同,参考界面左下角的"取点说明"

【取点/关闭】: 取点操作开始/关闭取点操作; 不同地物类型要求的最小 点数不同, 参考界面左下角的"取点说明";

【删点】:删除所选点;

【应用】:保存地物属性和地物轮廓,不关闭窗口,清空上一次绘制结果; 【确定】:保存地物属性和地物轮廓,关闭窗口;

【取消】: 取消设置,关闭窗口,退出功能。

提取完成后,选择提取的范围,提取范围会高亮显示,打开属性,会显示 地物的属性。

22

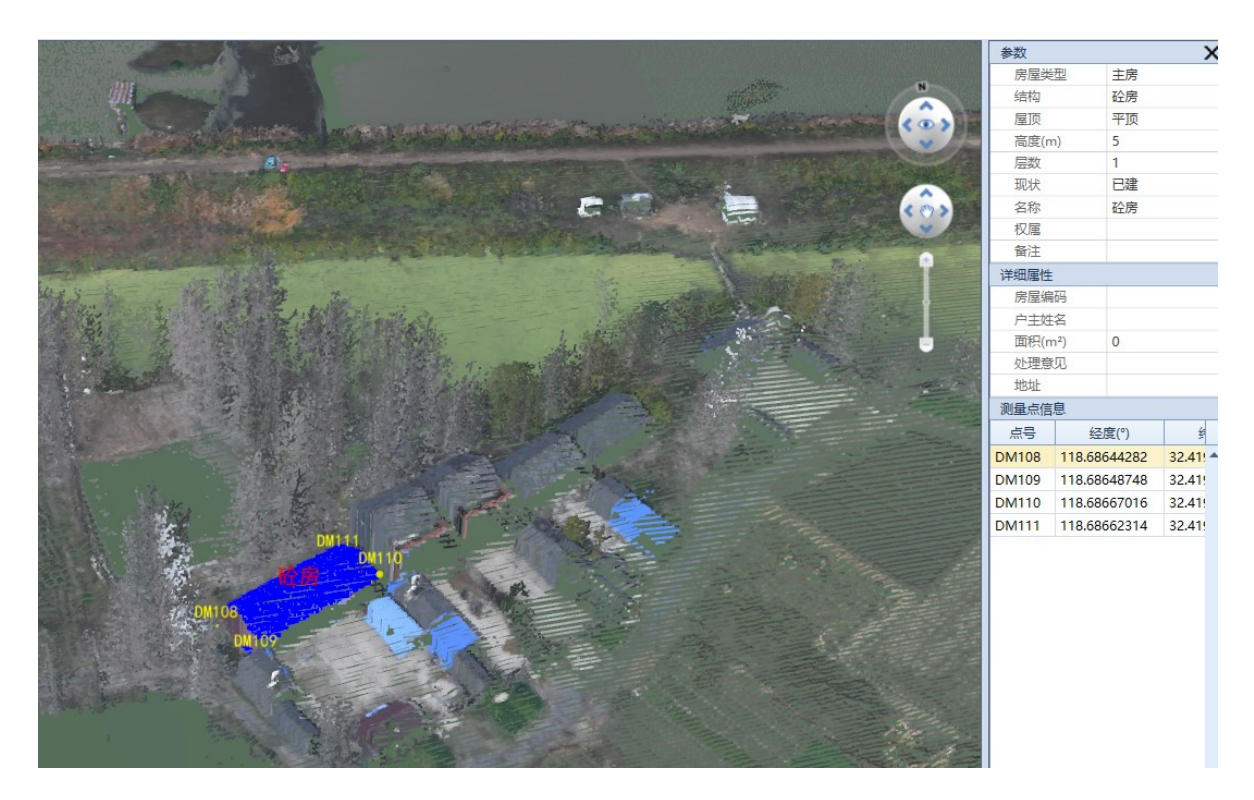

图 17.3-5 激光点云地物提取示例

- 17.4 倾斜摄影
- 17.4.1 数据处理

数据处理:数据处理主要用于倾斜摄影数据(\*.0SGB)的处理,如:坐标系的转换、索引文件生成等,点击按钮,弹出界面如图 17.4-1 所示:

| ▶ 倾斜摄影数 | 据转换一博  | 超软件        | 23 |
|---------|--------|------------|----|
| 源数据格式   | 🔘 osgb | 〇 osgb(大疆) |    |
| 源数据路径   |        |            | 浏览 |
| 导出路径    |        |            | 浏览 |
|         |        | 确定         | 取消 |

图 17.4-1 倾斜摄影数据转换

【选择源数据格式】:默认为 osgb,可切换选择为 osgb(大疆); ◆ osgb 倾斜摄影数据组织结构如下图所示:

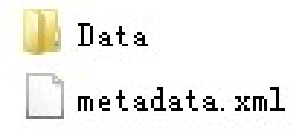

图 17.4-2 倾斜摄影数据组织格式

Data 文件夹:存放倾斜摄影数据;

metadata.xml:存放倾斜摄影数据坐标系和参考点坐标值。

【源数据路径】:设置原始倾斜摄影数据目录(至"Data"上一级);

【导出路径】:设置导出的目标数据路径;

【确定】: 开始处理倾斜摄影数据;

【取消】: 取消操作,关闭界面。

◆ osgb (大疆) 倾斜摄影数据组织结构如下图所示:

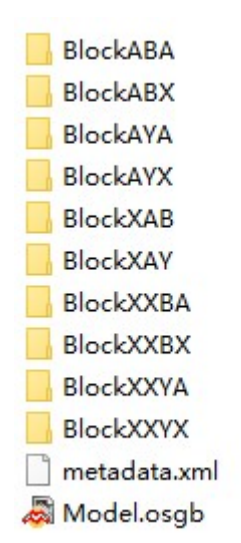

图 17.4-3 倾斜摄影数据转换

- 【源数据路径】:选择"Model.osgb"文件;
- 【导出路径】:设置导出的目标数据路径;
- 【确定】:开始处理倾斜摄影数据;

【取消】: 取消操作,关闭界面。

17.4.2 地物提取

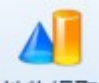

地物提取:地物提取主要用于基于倾斜摄影数据(经过数据处理后的) 提取地物,点击按钮,弹出界面如图 17.4-4 所示:

| 》倾   | 斜摄影地物        | 物提取——博超软件  |       |       | Σζ |
|------|--------------|------------|-------|-------|----|
| 地物   | 物类型 房        | 渥 * 宽      | 度 0   | m     |    |
|      | 保存地物的        | 时, 编辑地物属性  |       |       |    |
| 加加   | 勿轮廓          | in the sec |       |       |    |
|      | 序号           | 经度(°)      | 纬度(°) | 高桂(m) |    |
|      |              |            |       |       | •  |
| 取点房屋 | 说明:<br>测量点数: | 量必须大于等于3!  |       |       |    |
| t    | 点            | 取点    删点   | 应用    | 确定即   | 消  |

图 17.4-4 地物提取

【地物类型】: 仅支持下拉列表选择, 可选: 房屋、道路、轨道、植被、 线性水系、封闭水系;

【宽度】:当地物类型为:道路、轨道、线性水系、交叉跨越时,需要设置宽度,道路、轨道、线性水系支持输入正/负值(取第一点与第二点连线为方向,左正右负);当地物类型为房屋、植被、封闭水系时,无需设置;

【保存地物时,编辑地物属性】:默认未勾选(按照默认值存储地物属性值);勾选,在点击【应用】、【确定】时,弹出相应的地物属性值界

面;

【加点/关闭】:加点操作开始/关闭加点操作;不同地物类型要求的最小 点数不同,参考界面左下角的"取点说明"

【取点/关闭】: 取点操作开始/关闭取点操作; 不同地物类型要求的最小 点数不同, 参考界面左下角的"取点说明";

【删点】:删除所选点;

【应用】:保存地物属性和地物轮廓,不关闭窗口,清空上一次绘制结果; 【确定】:保存地物属性和地物轮廓,关闭界面;

【取消】: 取消设置,关闭界面。

提取完成后,选择提取的范围,提取范围会高亮显示,打开属性, 会显示地物的属性。

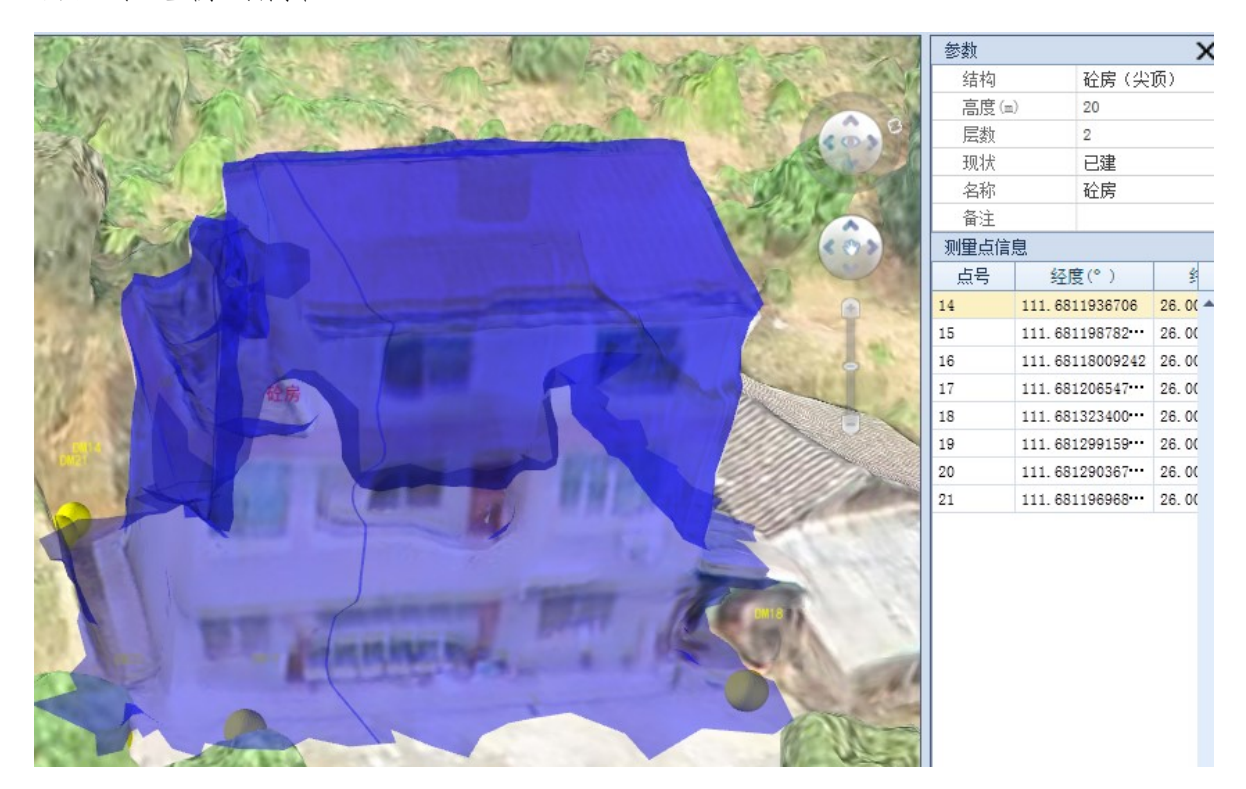

图 17.4-5 地物提取示例

#### 17.5 电网专题数据

17.5.1 数据管理

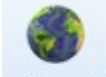

数据管理:数据管理主要用于上传数据与移除上传数据。如图 17.5-1所示:

| ▶ 地理信息数据管理——博超软件 |              |    |      |    | _ 0  | X |
|------------------|--------------|----|------|----|------|---|
| 📙 添加 🥥 删除 🥵 恢复   | 🗋 上传本地数据 🥥 📾 | 除  |      |    |      |   |
| ▼ 基础地理信息数据       | 文件名称         | 编号 | 生产单位 | 备注 | 导入时间 |   |
| 倾斜摄影             |              |    |      |    |      |   |
| ▼ 基础矢量数据         |              |    |      |    |      |   |
| ▼ 交通             |              |    |      |    |      |   |
| 二维地形图            |              |    |      |    |      |   |
| 水系               |              |    |      |    |      |   |
| 植被分布             |              |    |      |    |      |   |
| 农林用地             |              |    |      |    |      |   |
| ▼ 电网专题数据         |              |    |      |    |      |   |
| 风区               |              |    |      |    |      |   |
| 覆冰区              |              |    |      |    |      |   |
| 污秽区              |              |    |      |    |      |   |
| 地震区              |              |    |      |    |      |   |
| 舞动区              |              |    |      |    |      |   |
| 雷害区              |              |    |      |    |      |   |
| 鸟害区              |              |    |      |    |      |   |
| ▼ 通道数据           |              |    |      |    |      |   |
| 产业规划区            |              |    |      |    |      |   |
| 环保水保             |              |    |      |    |      |   |
| 矿产厂区             |              |    |      |    |      |   |
| ▼ 勘测数据           |              |    |      |    |      |   |
| 水文               |              |    |      |    |      |   |
| 气象               |              |    |      |    |      |   |
| 地质               |              |    |      |    |      |   |
| 物探               |              |    |      |    |      |   |
| 其他               |              |    |      |    |      |   |
|                  |              |    |      |    |      |   |
|                  |              |    |      |    |      | - |

#### 图 17.5-1 数据管理

【添加】: 在选中的图层目录树下添加子图层目录;

【删除】(图层目录树上):删除选中的图层目录;

【恢复】:恢复默认图层目录树,若已有数据添加到新增的子图层目录树

下,则删除图层目录后将该数据移至"其他";

【上传本地数据】:将本地数据上传至选择的图层目录树下,添加完后对 应图层目录下右侧会展示添加的数据;

【删除】:删除选中的的本地文件数据;

【保存】: 对操作进行保存。

17.5.1.1 添加本地倾斜摄影数据

选择左侧"倾斜摄影"图层目录,右侧会显示已经添加的本地倾斜 摄影数据;若未上传,点击【添加本地数据】,弹出"添加倾斜摄影数据" 目录,上传后,默认显示文件本地路径和上传时间;可手动编辑"编号"、 "生产单位"、"备注"信息。如图 17.5-2 所示:

| ≫ 地理信息数据管理──博超软件 |          |        |        |    |        |        | - 0 | ΣZ |
|------------------|----------|--------|--------|----|--------|--------|-----|----|
| 📙添加 🤤删除 🥩恢复      | 一添加本地数   | 据 〇册   | 除 📑 保存 |    |        |        |     |    |
| ▶ 基础地理信息数据       | 本地路      | 経      | 经度(°)  |    | 纬度(°)  | 高程(m)  | 编号  |    |
| 倾斜摄影             |          |        |        |    |        |        |     |    |
| ▼ 基础矢量数据         |          |        |        |    |        |        |     |    |
| ▼ 交通             |          |        |        |    |        |        |     |    |
| 二维地形图            | 👂 添加倾斜摄  | 影数据——博 | 23     |    |        |        |     |    |
| 水系               | 大批股级     |        |        |    |        | 30     |     |    |
| 植被分布             | 4450月111 |        |        |    |        | 52154  |     |    |
| 农林用地             | 经度(°)    | )      |        | 纬度 | E(°) 0 |        |     |    |
| ▼ 电网专题数据         |          |        |        |    |        |        |     |    |
| 风区               | 高程(m)    | 0      |        |    |        |        |     |    |
| 覆冰区              |          |        |        |    |        |        |     |    |
| 污秽区              |          |        |        |    |        | 确定  取消 |     |    |
| 地震区              |          |        |        |    |        |        |     |    |
| 舞动区              |          |        |        |    |        |        |     |    |
| 雷害区              |          |        |        |    |        |        |     |    |
| 乌害区              |          |        |        |    |        |        |     |    |
| ▼ 通道数据           |          |        |        |    |        |        |     |    |
| 产业规划区            |          |        |        |    |        |        |     |    |
| 环保水保             |          |        |        |    |        |        |     |    |
| 矿产厂区             |          |        |        |    |        |        |     |    |
| ▼ 勘测数据           |          |        |        |    |        |        |     |    |
| 水文               |          |        |        |    |        |        |     |    |
| 气象               |          |        |        |    |        |        |     |    |
| 地质               |          |        |        |    |        |        |     |    |
| 物探               |          |        |        |    |        |        |     |    |
| 其他               |          |        |        |    |        |        |     |    |
|                  |          |        |        |    |        |        |     |    |
|                  | •        |        |        |    |        |        |     | •  |

#### 图 17.5-2 上传倾斜摄影数据

【浏览】:选择倾斜摄影数据的路径:

【经度(°)】:选择倾斜摄影数据后,会读取并显示定位点的经度,可修改:

【纬度(°)】:选择倾斜摄影数据后,会读取并显示定位点的纬度,可修改;

【高程(m)】:选择倾斜摄影数据后,会读取并显示定位点的高度,可修改;

【确定】:保存参数并添加倾斜摄影数据;

【取消】: 取消操作,关闭界面。

17.5.1.2 上传\*. shp 数据

选择左侧图层目录(非"倾斜摄影"和"二维地形图"节点),右 侧会显示已经上传的本地\*.shp数据;若未上传,点击【上传本地数据】, 选择需要上传\*.shp数据,默认显示文件名称和上传时间;可手动编辑"编 号"、"生产单位"、"备注"信息,如图 17.5-3 所示:

30

| ▶ 地理信息数据管理——博超软件                       |                     |        |      |    |                     | X |
|----------------------------------------|---------------------|--------|------|----|---------------------|---|
| 📙 添加 🥥 删除 🚭 恢复                         | 上传本地数据 🥥            | 删除 📮保存 |      |    |                     |   |
| ▶ 基础地理信息数据                             | 文件名称                | 编号     | 生产单位 | 备注 | 导入时间                |   |
| 影像                                     | Province_region.shp | 01     |      |    | 2019-08-13 17:27:30 |   |
| 数字高程                                   | railway.shp         | 02     |      |    | 2019-08-13 17:27:29 |   |
| 激光点云                                   | ProviceCity.shp     | 03     |      |    | 2019-08-13 18:31:26 |   |
| 倾斜摄影                                   |                     |        |      |    |                     |   |
| ▼ 基础矢量数据                               |                     |        |      |    |                     |   |
| 交通                                     |                     |        |      |    |                     |   |
| 水系                                     |                     |        |      |    |                     |   |
| 植被分布                                   |                     |        |      |    |                     |   |
| 农林用地                                   |                     |        |      |    |                     |   |
| ▼ 电网专题数据                               |                     |        |      |    |                     |   |
| 风区                                     |                     |        |      |    |                     |   |
| 覆冰区                                    |                     |        |      |    |                     |   |
| 污秽区                                    |                     |        |      |    |                     |   |
| 地震区                                    |                     |        |      |    |                     |   |
| 舞动区                                    |                     |        |      |    |                     |   |
| 雷害区                                    |                     |        |      |    |                     |   |
| 乌害区                                    |                     |        |      |    |                     |   |
| ▶ 通道数据                                 |                     |        |      |    |                     |   |
| 产业规划区                                  |                     |        |      |    |                     |   |
| <b></b>                                |                     |        |      |    |                     |   |
| 町产り区                                   |                     |        |      |    |                     |   |
| ▼ 勘測数据                                 |                     |        |      |    |                     |   |
| 水文                                     |                     |        |      |    |                     |   |
| 气象                                     |                     |        |      |    |                     |   |
| 地质                                     |                     |        |      |    |                     |   |
| 物採                                     |                     |        |      |    |                     |   |
| —————————————————————————————————————— |                     |        |      |    |                     | • |

## 图 17.5-3 上传\*. shp 数据

17.5.1.3 上传二维地形图

选择左侧图层目录(基础矢量数据-交通-二维地形图),右侧会显示已经上传的本地\*.dwg、\*.dxf数据;若未上传,点击【上传本地数据】,选择需要上传\*.dwg、\*.dxf数据,默认显示文件名称和上传时间;可手动编辑"编号"、"生产单位"、"备注"信息,如图 17.5-4 所示:

|                                                     |                                    |          | - O X    |
|-----------------------------------------------------|------------------------------------|----------|----------|
| → 「添加 → 」」 「「「「「「」」 「「」」 「「」」 「「」」 「「」」 「」 「」」 「」 「 |                                    | き ト佐人品 ト | - 传时间 编号 |
| 倾斜摄影                                                | HIZHID BOX XITHD XLCCI             |          |          |
| ▼ 基础矢量数据                                            | ▶ 上传二维地形图——博超软件                    | 23       |          |
| ▼ 交通                                                |                                    |          |          |
| 二维地形图                                               | 上传悠经                               |          |          |
| 水系                                                  | TIGHUT                             |          |          |
| 植被分布                                                | 经 度 带 CGCS2000 3 Degree GK CM 102E | -        |          |
| 农林用地                                                |                                    |          |          |
| ▼ 电网专题数据                                            | □ 新建一维地形图 通宁                       | 取当       |          |
|                                                     |                                    | ANH A    |          |
| 覆冰区                                                 |                                    |          |          |
| 万枝区                                                 |                                    |          |          |
| 地辰区                                                 |                                    |          |          |
| 雷害区                                                 |                                    |          |          |
| 鸟害区                                                 |                                    |          |          |
| ▼ 通道数据                                              |                                    |          |          |
| 产业规划区                                               |                                    |          |          |
| 环保水保                                                |                                    |          |          |
| 矿产厂区                                                |                                    |          |          |
| ▼ 勘测数据                                              |                                    |          |          |
| 水文                                                  |                                    |          |          |
| 气象                                                  |                                    |          |          |
| 地质                                                  |                                    |          |          |
| 初床                                                  |                                    |          |          |
| 会心                                                  |                                    |          |          |
|                                                     |                                    |          |          |
|                                                     |                                    |          |          |

图 17.5-4 上传二维地形图

【上传路径】:选择.dwg、\*.dxf 格式的二维地形图,支持单选和多选 文件;

【经度带】: 下拉列表选择数据对应的坐标系, 下拉列表显示投影 CGCS2000坐标系下所有经度带;

【新建二维地形图】: 勾选,则"上传路径"控件灰显,选择经度带后, 点击确定会创建和上传一张空白二维地形图;

【确定】:保存参数并上传/新建二维地形图;

【取消】: 取消操作,关闭界面。

17.5.2 加载地理信息

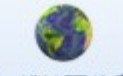

加载地理信息:加载地理信息主要用于在"数据管理"(详见17.5.1) 中上传数据后,配置数据是否显示、以及显示的样式(针对\*.shp格式)。

17.5.2.1 加载倾斜摄影数据

点击左侧"倾斜摄影"图层目录,右侧界面中将显示对应的数据,如图 17.5-5 所示:

| 基础地理信息数据 | 加载 | 本地路径              | 经度(°)        | 纬度(°)      | 高程(m) | 编号 |
|----------|----|-------------------|--------------|------------|-------|----|
| 倾斜摄影     | •  | F:\Data\qingxiesh | 111.80436592 | 40.7243208 | 0     |    |
| ▼ 基础矢量数据 |    |                   |              |            |       |    |
| ▼ 交通     |    |                   |              |            |       |    |
| 二维地形图    |    |                   |              |            |       |    |
| 水系       |    |                   |              |            |       |    |
| 植被分布     |    |                   |              |            |       |    |
| 农林用地     |    |                   |              |            |       |    |
| 电网专题数据   |    |                   |              |            |       |    |
| X,X      |    |                   |              |            |       |    |
| 覆冰区      |    |                   |              |            |       |    |
| 污秽区      |    |                   |              |            |       |    |
| 地震区      |    |                   |              |            |       |    |
| 舞动区      |    |                   |              |            |       |    |
| 雷害区      |    |                   |              |            |       |    |
| 鸟害区      |    |                   |              |            |       |    |
| 通道数据     |    |                   |              |            |       |    |
| 产业规划区    |    |                   |              |            |       |    |
| 环保水保     |    |                   |              |            |       |    |
| 矿产厂区     |    |                   |              |            |       |    |
| 勘测数据     |    |                   |              |            |       |    |
| 水文       |    |                   |              |            |       |    |
| 气象       |    |                   |              |            |       |    |
| 地质       |    |                   |              |            |       |    |
| 物探       |    |                   |              |            |       |    |
| 其他       |    |                   |              |            |       |    |
|          |    |                   |              |            |       |    |
|          | •  |                   | 1111         |            |       |    |

图 17.5-5 加载倾斜摄影数据

【加载】:默认未勾选(即不显示),勾选则数据在三维球上显示; 【确定】:对操作进行保存; 【取消】: 取消操作,关闭界面。

勾选"加载"并点击【确定】后,可在三维球对应位置找到该倾斜 摄影数据。

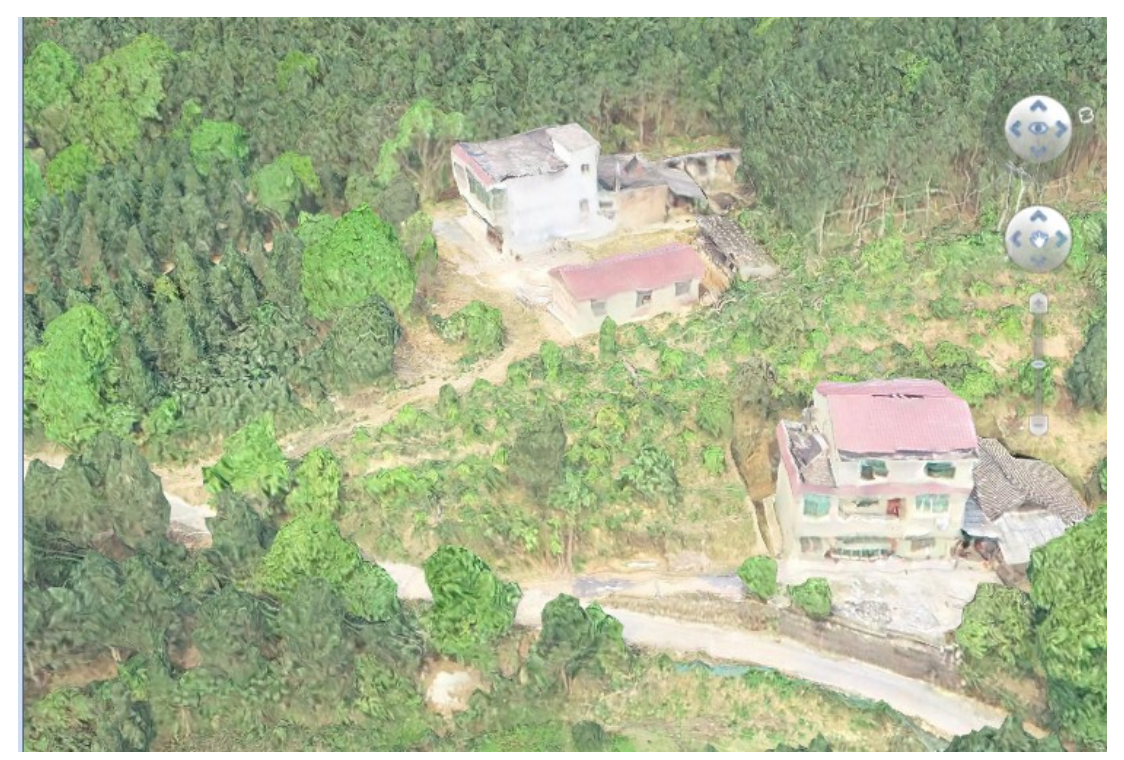

图 17.5-6 倾斜摄影数据加载

17.5.2.2 加载\*. shp 数据

在左侧图层目录树下选择已经上传\*. shp 数据的图层目录,右侧界面 中将显示对应的数据,如图 17.5-7 所示:

| ▼ 基础地理信息数据   | </th <th>样式设置</th> <th></th> <th></th> <th></th> <th></th> | 样式设置              |    |      |    |                     |
|--------------|------------------------------------------------------------|-------------------|----|------|----|---------------------|
| 影像           | 力口莲                                                        | 成 文件名称            | 编号 | 生产单位 | 备注 | 导入时间                |
| 数字高程         |                                                            | ProviceCity.shp   | 03 |      |    | 2019-08-13 18:33:37 |
| 激光泉云         | •                                                          | Province_region." | 01 |      |    | 2019-08-13 17:27:30 |
| 100米10000    |                                                            | railway.shp       | 02 |      |    | 2019-08-13 17:27:29 |
| ~ 巫屾天里 ()))) |                                                            |                   |    |      |    |                     |
| 水系<br>植被分布   |                                                            |                   |    |      |    |                     |
| 农林用地         |                                                            |                   |    |      |    |                     |
| 电网专题数据       |                                                            |                   |    |      |    |                     |
| M.M.         |                                                            |                   |    |      |    |                     |
| 覆冰区          |                                                            |                   |    |      |    |                     |
| 污秽区          |                                                            |                   |    |      |    |                     |
| 地震区          |                                                            |                   |    |      |    |                     |
| 舞动区          |                                                            |                   |    |      |    |                     |
| 雷害区          |                                                            |                   |    |      |    |                     |
| 鸟害区          |                                                            |                   |    |      |    |                     |
| • 通道数据       |                                                            |                   |    |      |    |                     |
| 产业规划区        |                                                            |                   |    |      |    |                     |
| 环保水保         |                                                            |                   |    |      |    |                     |
| 矿产厂区         |                                                            |                   |    |      |    |                     |
| • 勘测数据       |                                                            |                   |    |      |    |                     |
| 水文           |                                                            |                   |    |      |    |                     |
| 气象           |                                                            |                   |    |      |    |                     |
| 地质           |                                                            |                   |    |      |    |                     |
|              |                                                            |                   |    |      |    |                     |
| 物探           |                                                            |                   |    |      |    |                     |

图 17.5-7 加载地理信息数据

【加载】: 默认未勾选(即不显示),勾选则数据在三维球上显示;

【显示样式配置】: 设置数据的显示样式;

【确定】: 对操作进行保存;

【取消】: 取消操作,关闭界面。

点击【显示样式设置】, 弹出"显示样式设置"界面, 如图 17.5-8 所示:

| >   | 显示样式   | 设置—博 | 超软件         |      |      |      |      |     |        | _         |         | 23 |
|-----|--------|------|-------------|------|------|------|------|-----|--------|-----------|---------|----|
| (   | ③添加    | ◎删除  | <b>》</b> 修改 | 攵    |      |      |      |     |        |           |         |    |
|     | 显示     | 字段名称 |             | 显示方式 | t    |      |      |     |        |           |         |    |
|     |        |      |             |      |      |      |      |     |        |           |         | *  |
|     |        |      |             |      |      |      |      |     |        |           |         |    |
|     |        |      |             |      |      |      |      |     |        |           |         |    |
| L   |        |      |             |      |      |      |      |     |        |           |         |    |
| L   |        |      |             |      |      |      |      |     |        |           |         | •  |
| - : | shp文件预 | 览    |             |      |      | I    |      |     |        |           |         |    |
|     | 序号     | NAME | POP         | CODE | TYPE | DISP | EXTE | UPD | Х      | Y         | ID      |    |
| Þ   | 1      | 浙江   | 浙江          | 3300 | 2    | 5    | N    |     | 127. 8 | 46. 7 ••• | Zheji…  | -  |
|     | 2      | 云南   | 云南          | 5300 | 2    | 1    |      |     | 0.00   | 0.00***   | Yunnan  |    |
|     | 3      | 新疆   | 新疆          | 6500 |      |      |      |     |        |           | Xinji…  | =  |
|     | 4      | 香港   | 香港          | 8100 |      |      |      |     |        |           | Xiang   |    |
|     | 5      | 西藏   | 西藏          | 5400 |      |      |      |     |        |           | Xizang  |    |
|     | 6      | 台湾   | 台湾          | 7100 |      |      |      |     |        |           | Taiwan  |    |
|     | 7      | 四川   | 四川          | 5100 |      |      |      |     |        |           | Sichuan |    |
|     | 8      | 陕西   | 陕西          | 6100 |      |      |      |     |        |           | Shaanxi |    |
|     | 9      | 山西   | 山西          | 1400 |      |      |      |     |        |           | Shanxi  |    |
|     | 10     | 山东   | 山东          | 3700 |      |      |      |     |        |           | Shand   |    |
|     | 11     | 青海   | 青海          | 6300 |      |      |      |     |        |           | Qinghai |    |
|     | 12     | 宁夏   | 宁夏          | 6400 |      |      |      |     |        |           | Ningxia |    |
|     | 13     | 内蒙古  | 内蒙古         | 1500 |      |      |      |     |        |           | NeiMo   | -  |

图 17.5-8显示样式设置

- 【添加】:添加数据的显示样式;
- 【删除】:删除选中的显示样式;
- 【修改】: 修改选中的显示样式;

【shp 文件预览】:数值型字段仅显示了该字段的最大最小值,字符型字段显示了该字段的所有值。

点击【添加】弹出"添加"界面,如图 17.5-9 所示:

| ≫ 添加──博超软件  |     |             |       |             | - 0       | Σĭ |
|-------------|-----|-------------|-------|-------------|-----------|----|
| 显示字段名称X     |     | ▼ 显示方       | 式 分段  | ▼ 数值范围 0~   | 127.88688 |    |
| ③添加行        | ī   |             |       |             |           |    |
| 分段(≤)       | 点大小 | 点颜色         | 点透明度% | 线颜色         | 线透明度%     |    |
| ▶ 127.88688 | 3 🇘 | #FF007B80 - | 0 2   | #FF850008 - | 0 ‡       | -  |
|             |     |             |       |             |           |    |
|             |     |             |       |             |           |    |
| 4           |     |             |       |             | •         | Ŧ  |
|             |     |             |       | 72          | The sale  | _  |

#### 图 17.5-9 显示样式设置

【显示字段名称】: 下拉列表选择显示字段名称(来源于\*. shp的属性字段)

【显示方式】: 下拉列表选择显示方式;

◆数值型字段:可选"分段"

◆字符串型字段:可选"单值"、"标签"

注: 同一字段仅能选择同一显示方式一次

【添加行】:显示方式为"分段"或"单值"时可添加行;

【删除行】: 删除选中的行;

【批量设置】: 批量设置所有行的显示样式;

【确定】: 对操作进行保存;

【取消】: 取消操作,关闭界面。

1) 分段

选择显示方式为"分段",界面会显示分段的数值范围(该字段的 最小值<sup>~</sup>最大值),行列表中会默认显示一行数据(默认分段值为≤最大 值),可增加行、修改行、批量设置所有行的显示样式,如图 17.5-10 所示:

| ≫ 添加──博超软件  |                 | X • -              |
|-------------|-----------------|--------------------|
| 显示字段名称X     | ▼ 显示方式 分段 ,     | ▶ 数值范围 0~127.88688 |
| ③添加行 🤤删除行   |                 |                    |
| 分段(≤) 点大小   | 点颜色 点透明度%       | 线颜色 线透明度%          |
| 127.88688 3 | #FF007ES0 • 0 ÷ | F85000B - 0 - A    |
|             |                 |                    |
|             |                 | •                  |
| 批量设置        | [               | 确定取消               |

#### 图 17.5-10 显示样式设置

【增加行】:增加行设置不同显示分段值;

【删除行】:删除选中的行;

【分段行列表】:设置分段值,设置对应行的样式(根据\*.shp数据类型 (点、线、面)设置对应的颜色、透明度等);

【批量设置】:可批量设置所有行数据的样式,批量设置点大小(仅点类型数据)、颜色、透明度中的一项或者多项(根据\*.shp数据类型(点、线、面)设置对应的颜色、透明度等);

【确定】:保存操作;

【取消】:取消操作,关闭界面。

添加行并设置分段值后,并【确认】后,"添加"界面将显示分段 值,如图 17.5-11 所示:

| <br>> | 添加博超软(     | 件 |     |             |       |             | - 0       | 23        |  |  |  |
|-------|------------|---|-----|-------------|-------|-------------|-----------|-----------|--|--|--|
| ШШ    | 显示字段名称     | х |     | ▼ 显示方       | 式 分段  | ▼ 数值范围 0~   | 127.88688 |           |  |  |  |
| 0     |            |   |     |             |       |             |           |           |  |  |  |
|       | 分段(≤)      |   | 点大小 | 点颜色         | 点透明度% | 线颜色         | 线透明度%     | $\square$ |  |  |  |
|       | 127.88688  | ÷ | 3 🇘 | #FF007B80 - | 0 🇘   | =#7350008 - | 0 鏱       | -         |  |  |  |
| ۲     | 100        | - | 3 🇘 | #FF007B80 - | 0     | #FF850008 - | 0 鏱       |           |  |  |  |
|       |            |   |     |             |       |             |           |           |  |  |  |
|       |            |   |     |             |       |             |           |           |  |  |  |
|       |            |   |     |             |       |             |           |           |  |  |  |
|       |            |   |     |             |       |             |           |           |  |  |  |
|       |            |   |     |             |       |             |           |           |  |  |  |
|       |            |   |     |             |       |             |           |           |  |  |  |
|       |            |   |     |             |       |             |           |           |  |  |  |
|       |            |   |     |             |       |             |           |           |  |  |  |
|       |            |   |     |             |       |             |           |           |  |  |  |
|       |            |   |     |             |       |             |           |           |  |  |  |
|       |            |   |     |             |       |             |           | _         |  |  |  |
|       | <u>ا ا</u> |   |     |             |       |             | •         |           |  |  |  |
| _     | 批單设置       |   |     |             |       | 确定          | 取消        |           |  |  |  |
| -     |            | 1 |     |             |       |             | 47/13     |           |  |  |  |

## 图 17.5-11 分段显示设置

【名称行列表】:显名称值,显示对应行的颜色(根据\*.shp数据类型(点、线、面)设置对应的颜色和透明度);

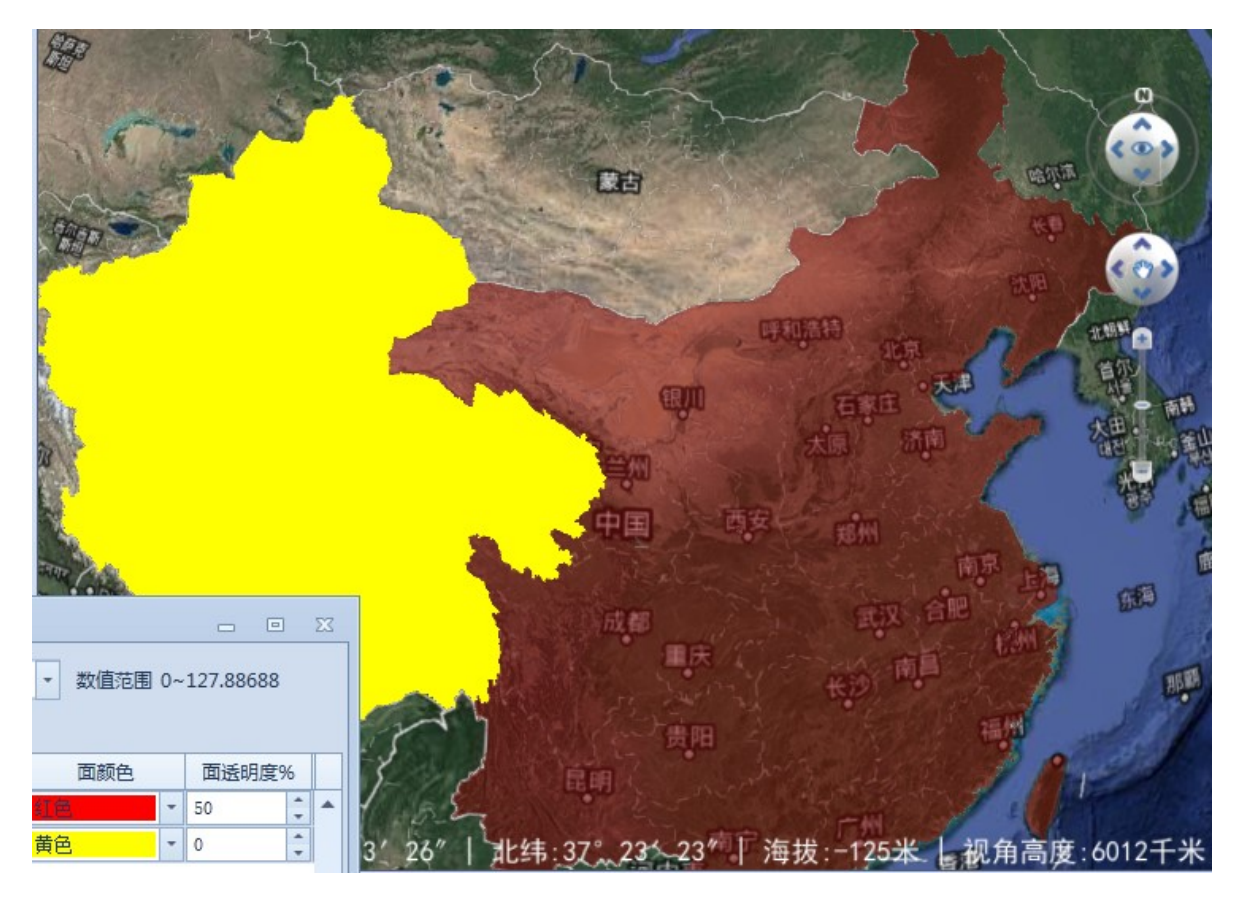

图 17.5-12 分段显示样式

2) 单值

**显示方式 单值**: 根据选择的字段,可按照不同的字段值设置不同的显示样式。选择显示字段名称为字符串型字段,显示方式可选"单值"。

选择显示方式为"单值", 可增加行、修改行、批量设置所有行的显示样式, 如图 17.5-13 所示:

41

| ▶ 添加──博超软件 | +                                          |     |        |     | _ 0   | ΣZ |  |  |  |  |  |
|------------|--------------------------------------------|-----|--------|-----|-------|----|--|--|--|--|--|
| 显示字段名称     | NAME                                       | · 显 | 示方式 单值 | -   |       |    |  |  |  |  |  |
| ()添加行 ()删  | ③添加行 <>>>>>>>>>>>>>>>>>>>>>>>>>>>>>>>>>>>> |     |        |     |       |    |  |  |  |  |  |
| 名称         | 点大小                                        | 点颜色 | 点透明度%  | 线颜色 | 线透明度% | -  |  |  |  |  |  |
|            |                                            |     |        |     |       | -  |  |  |  |  |  |
|            |                                            |     |        |     |       |    |  |  |  |  |  |
|            |                                            |     |        |     |       |    |  |  |  |  |  |
|            |                                            |     |        |     |       |    |  |  |  |  |  |
|            |                                            |     |        |     |       |    |  |  |  |  |  |
|            |                                            |     |        |     |       |    |  |  |  |  |  |
|            |                                            |     |        |     |       |    |  |  |  |  |  |
|            |                                            |     |        |     |       |    |  |  |  |  |  |
|            |                                            |     |        |     |       |    |  |  |  |  |  |
|            |                                            |     |        |     |       |    |  |  |  |  |  |
|            |                                            |     |        |     |       |    |  |  |  |  |  |
|            |                                            |     |        |     |       | -  |  |  |  |  |  |
|            |                                            |     |        |     |       | •  |  |  |  |  |  |
| 批重设置       | ]                                          |     |        | 确定  | 取消    |    |  |  |  |  |  |

图 17.5-13 显示方式-单值

【增加行】:增加行设置不同显示分段值;

【删除行】:删除选中的行;

【批量设置】:可批量设置所有行数据的样式,批量设置点大小(仅点类型数据)、颜色、透明度中的一项或者多项;。

【确定】: 对操作进行保存;

【取消】: 取消操作,关闭界面。

点击【添加行】,弹出"名称选择"界面,如图 17.5-14 所示,界面中默认列出"显示字段名称"所有的字段,可选择部分或者全部选择(选

择"序号"前的复选框)。

| 名称 |     | Q搜索 |
|----|-----|-----|
| 序号 | 名称  |     |
| 1  | 牙林线 | _   |
| 2  | 滨洲线 |     |
| 3  | 平齐线 |     |
| 4  | 图佳线 |     |
| 5  | 滨绥线 |     |
| 6  | 长滨线 |     |
| 7  | 长图线 |     |
| 8  | 大郑线 |     |
| 9  | 长大线 |     |
| 10 | 兰新线 |     |
| 11 | 沈吉线 |     |
| 12 | 四梅线 |     |

图 17.5-14 选择名称

- 【名称】: 输入需要搜索的名称;
- 【搜索】: 根据输入的名称筛选符合条件的结果,并显示在下方列表中;
- 【确定】:保存操作;
- 【取消】: 取消操作,关闭界面。

选择名称后,并【确认】后,"添加"界面将显示选择的名称,如图 17.5-15 所示:

| ▶ 添加—博超软件 | > 添加— 博超软件 □ □ X |             |        |             |       |     |  |  |  |  |  |
|-----------|------------------|-------------|--------|-------------|-------|-----|--|--|--|--|--|
| 显示字段名称    | NAME             | * 显示        | 示方式 单值 | -           |       |     |  |  |  |  |  |
| ③添加行 🤤 删  | ③添加行             |             |        |             |       |     |  |  |  |  |  |
| 名称        | 点大小              | 点颜色         | 点透明度%  | 线颜色         | 线透明度% |     |  |  |  |  |  |
| 京广线       | 3 🇘              | #FF007B80 - | 0      | HT350008 -  | 0     | 3 🔺 |  |  |  |  |  |
| 京九线       | 3 🌲              | #FF007B80 - | 0 2    | #FF850006 - | 0 ‡   | 3   |  |  |  |  |  |
|           | III              |             |        |             |       | *   |  |  |  |  |  |
| 世母边里      | 1                |             |        | 7800        | Hn S  | 44  |  |  |  |  |  |
| 机里设五      |                  |             |        | 明正          |       | 1   |  |  |  |  |  |

# 图 17.5-15 添加-单值

【名称行列表】:显名称值,显示对应行的颜色(根据\*.shp数据类型(点、 线、面)设置对应的颜色和透明度)。

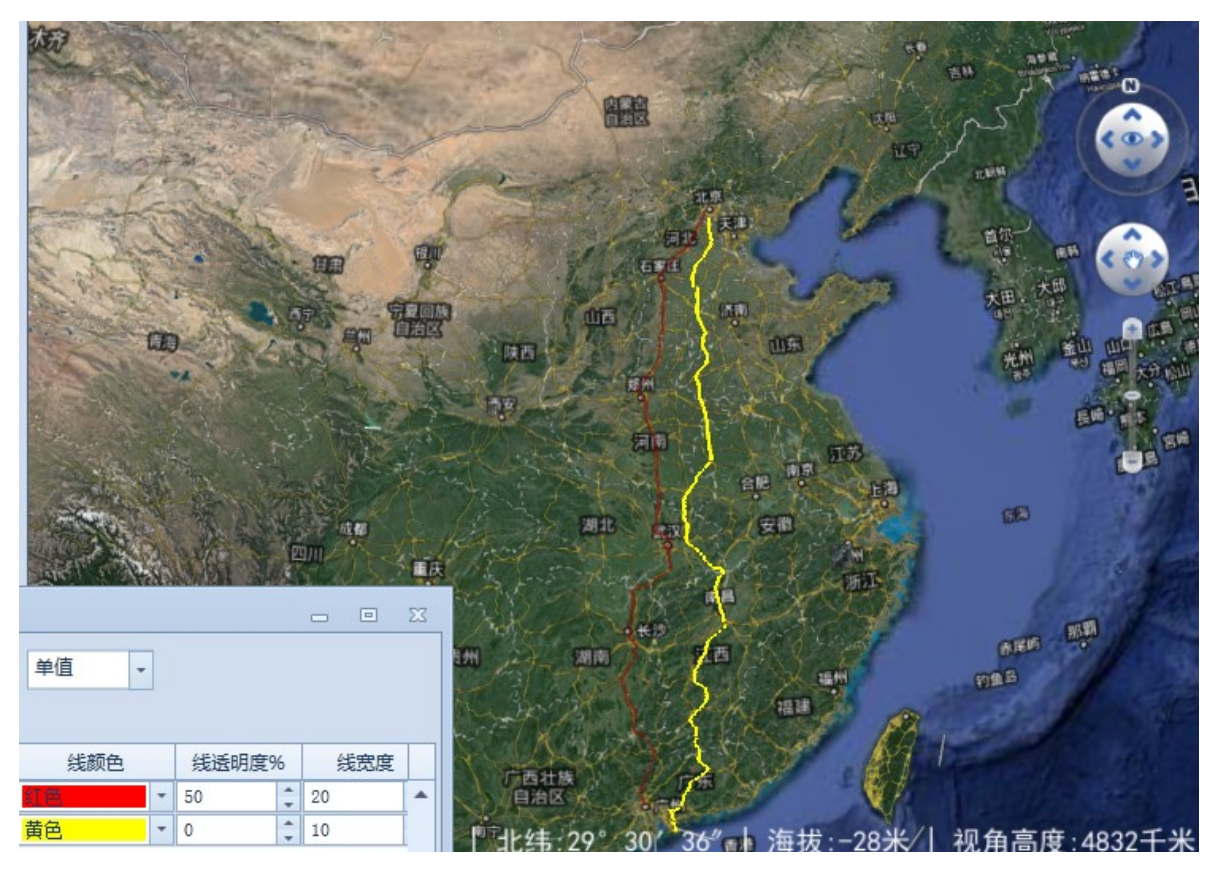

图 17.5-16 单值显示样式

3) 标签

**显示方式 标签** · . 将选择的字段内容值以标签的形式显示在三维 球上。选择显示字段名称为字符串型字段,显示方式可选"标签"。

选择显示方式为"标签", 行列表中会默认显示一行数据,可设置 字号、字体大小、字体透明度,如图 17.5-17 所示:

| ۶  | 添加——博超软 | 件           |       |             |       | _ 0    | D 23  |
|----|---------|-------------|-------|-------------|-------|--------|-------|
| щл | 显示字段名称  | NAME        | * 5   | 示方式 标签      | •     |        |       |
|    | 点大小     | 点颜色         | 点透明度% | 线颜色         | 线透明度% | 线宽度    |       |
| Þ  | 3       | #FF007B80 - | 0     | #FF850088 - | 0     | 3 🇘    | #FF ▲ |
|    |         |             |       |             |       |        |       |
|    |         |             |       |             |       |        |       |
|    |         |             |       |             |       |        |       |
|    |         |             |       |             |       |        |       |
|    |         |             |       |             |       |        |       |
|    |         |             |       |             |       |        |       |
|    |         |             |       |             |       |        |       |
|    |         |             |       |             |       |        |       |
|    |         |             |       |             |       |        |       |
|    |         |             |       |             |       |        |       |
|    |         |             |       |             |       |        |       |
|    |         |             |       |             |       |        | -     |
|    | •       |             |       |             |       |        | +     |
|    | 世田沿黑    |             |       |             | 72-   | TIN 22 |       |

#### 图 17.5-17 添加-标签

【批量设置】: 可批量设置所有行数据的样式,显示方式为"标签"时, 仅一行,批量设置和单独设置效果一样;

【确定】:保存操作;

【取消】: 取消操作,关闭界面。

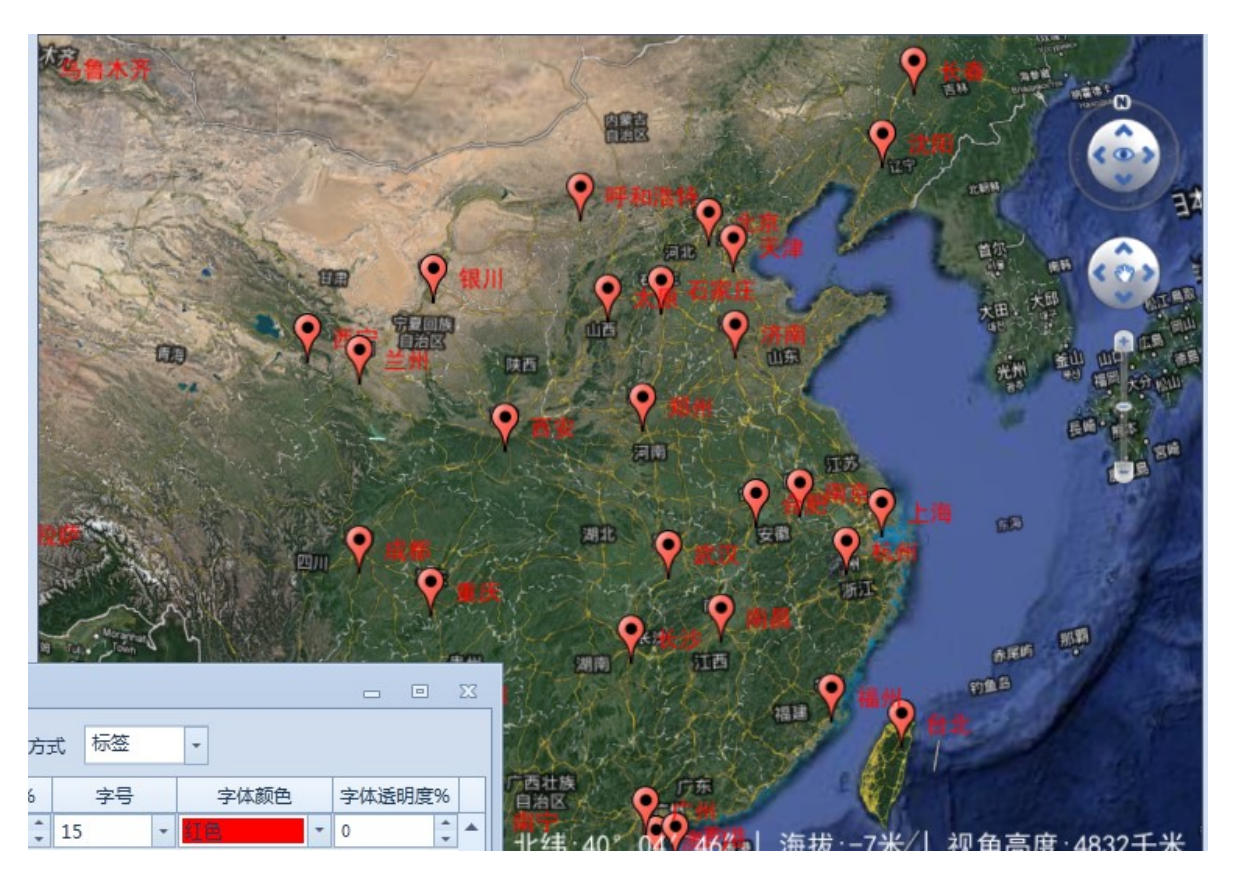

图 17.5-18 标签显示样式

注:

◆ 若不需图签符号,删除文件:
 \TLD For 2010\arx\cdn\resource\placemark32.png;

 ◆ 若需修改图签符号,请修改文件:
 \TLD For 2010\arx\cdn\resource\placemark32.png。

17.5.2.3 加载二维地形图

点击左侧"二维地形图"图层目录,右侧界面中将显示对应的数据,如图 17.5-19 所示:

| ▶ 加载地理信息数据—博超软件                                          |   |    |                              |                          |                                  |                                    |      | c                      |       |
|----------------------------------------------------------|---|----|------------------------------|--------------------------|----------------------------------|------------------------------------|------|------------------------|-------|
| ▶ 基础地理信息数据                                               |   | 加载 | 图层名称                         | 批次                       | 文件名称                             | 经度带                                | 上传人员 | 上传时间                   | 编号    |
| <ul> <li>倾斜摄影</li> <li>▼ 基础矢量数据</li> <li>▼ 充通</li> </ul> | • |    | 国家2000坐标<br>系-管线图-修改<br>字体样式 | 2021-01-15<br>21:34:26-1 | 国家2000坐标<br>系-管线图-修改<br>字体样式.dwg | CGCS2000 3<br>Degree GK CM<br>123E |      | 2021-01-15<br>21:34:26 |       |
| 一维地形图                                                    | F |    | 3 /////                      |                          | Junitaria                        | 1202                               |      |                        |       |
| 水系                                                       |   |    |                              |                          |                                  |                                    |      |                        |       |
| 植被分布                                                     |   |    |                              |                          |                                  |                                    |      |                        |       |
| 农林用地                                                     |   |    |                              |                          |                                  |                                    |      |                        |       |
| ▼ 电网专题数据                                                 |   |    |                              |                          |                                  |                                    |      |                        |       |
| 风区                                                       |   |    |                              |                          |                                  |                                    |      |                        |       |
| 覆冰区                                                      |   |    |                              |                          |                                  |                                    |      |                        |       |
| 污秽区                                                      |   |    |                              |                          |                                  |                                    |      |                        |       |
| 地震区                                                      |   |    |                              |                          |                                  |                                    |      |                        |       |
| 舞动区                                                      |   |    |                              |                          |                                  |                                    |      |                        |       |
| 雷害区                                                      |   |    |                              |                          |                                  |                                    |      |                        |       |
| 鸟害区                                                      |   |    |                              |                          |                                  |                                    |      |                        |       |
| ▼ 通道数据                                                   |   |    |                              |                          |                                  |                                    |      |                        |       |
| 产业规划区                                                    |   |    |                              |                          |                                  |                                    |      |                        |       |
| 环保水保                                                     |   |    |                              |                          |                                  |                                    |      |                        |       |
| 矿产厂区                                                     |   |    |                              |                          |                                  |                                    |      |                        |       |
| ▼ 勘测数据                                                   |   |    |                              |                          |                                  |                                    |      |                        |       |
| 水文                                                       |   |    |                              |                          |                                  |                                    |      |                        |       |
| 气象                                                       |   |    |                              |                          |                                  |                                    |      |                        |       |
| 地质                                                       |   |    |                              |                          |                                  |                                    |      |                        |       |
| 物探                                                       |   |    |                              |                          |                                  |                                    |      |                        |       |
| 其他                                                       |   |    |                              |                          |                                  |                                    |      |                        |       |
|                                                          |   | 4  |                              |                          |                                  |                                    |      |                        |       |
|                                                          | - |    |                              |                          |                                  |                                    |      |                        | TRANK |
|                                                          |   |    |                              |                          |                                  |                                    | đ    |                        | 取消    |

图 17.5-19二维地形图

【加载】:默认勾选,勾选"二维地形图"(参见章节"16.5二维地形图")下拉列表显示勾选的数据;

【确定】:保存操作;

【取消】: 取消操作,关闭界面。

17.6 坐标系统

17.6.1 坐标系统管理

▲坐标系统管理:坐标系管理主要用于查看目前支持的坐标系的详细信息、添加坐标系到收藏(添加喜好)、或从收藏中将收藏的坐标系移除;

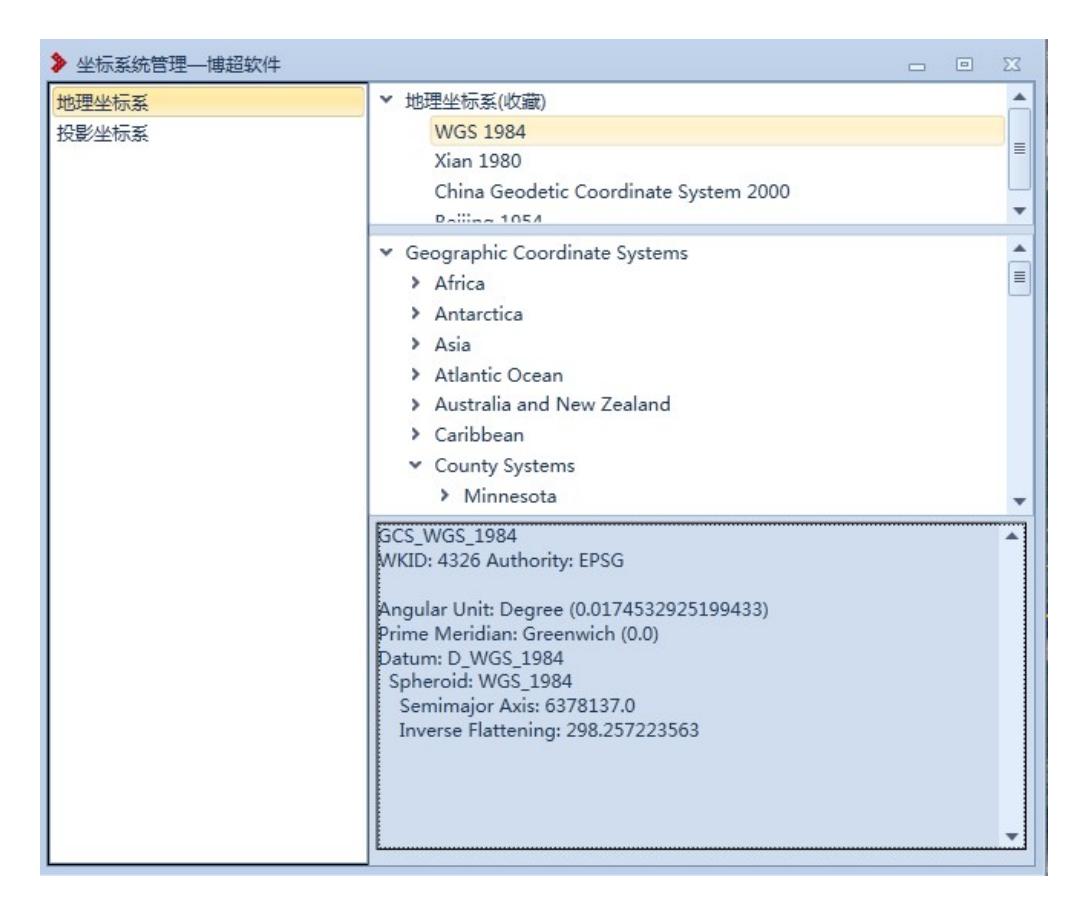

点击按钮, 弹出界面如图 17.6-1 所示:

图 17.6-1 坐标系统管理

【地理坐标系】:显示本系统支持的所有地理坐标系;

【投影坐标系】:显示本系统支持的所有投影坐标系。

"投影坐标系"和"投影坐标系"对应右侧从上到下分别显示收藏 的坐标系(支持右键【删除】:将该坐标系从收藏坐标系中移除)、本系 统支持的所有坐标系(支持右键【添加喜好】:将坐标系添加到收藏坐标 系中)、对应坐标系的详细参数信息。

注: 收藏的坐标系会显示在各个选择坐标系的下拉列表中。

17.6.2 参数计算

▼★数计算:参数计算主要用于根据输入的不同坐标系的同名点坐标 值,计算不同坐标系之间的转换关系,支持布尔莎模型和多项式拟合模型, 点击按钮,弹出界面如图 17.6-2 所示:

| 参数计算——博动<br>布尔苏模型七参         | 超软件               | THA                 |                              |                          |             | - • X      |
|-----------------------------|-------------------|---------------------|------------------------------|--------------------------|-------------|------------|
| ·源坐标                        | 30坝               |                     | 1标坐标                         |                          | 算结果         |            |
| ×=<br>Y=<br>Z=              | 大地<br>0<br>0<br>0 | ◎ 平面<br>m<br>m<br>m | ◎ 大地<br>B= 0<br>L= 0<br>H= 0 | ○ 平面<br>•<br>•<br>•<br>m |             | •          |
| 坐标系统:<br>请选择参与计算<br>○坐标参数列- | 的控制点: (           | 1 単加 目              | 坐标系统:<br>入控制点 (请确保           | ▼ ●                      | 以保证计算结果的精确性 | 与出<br>E)   |
| 源坐标                         | π (X/B)           | 源坐标 (Y/L)           | 源坐标 (Z/H)                    | 目标坐标 (X/B)               | 目标坐标 (Y/L)  | 目标坐标 (Z/H) |
|                             |                   |                     | IW                           |                          |             | *          |
|                             |                   |                     |                              |                          | 计算          | 关闭         |

图 17.6-2参数计算-布尔莎模型七参数

【源坐标】: 可输入源坐标系下控制点坐标值;

【源坐标系统】: 下拉列表选择源坐标系统;

【目标坐标】: 可输入目标坐标系下控制点坐标值;

【目标坐标系统】: 下拉列表选择目标坐标系统;

【增加】:将输入的源坐标值和目标坐标值添加到坐标参数列中;

【导入控制点】:若已有控制点文件(\*.xml或\*.txt格式),无需手动一

个一个输入,可直接导入控制点文件(模板参见:\TLD For

2010\arx\CoordinatorData CoordInfo(表格导入模板).xml 或.txt);

【计算】: 按照控制点的坐标系和坐标值, 计算七参数;

【导出】: 将计算结果导出(\*. xml 或\*. txt 格式);

【取消】: 取消操作,关闭界面。

| ≫参数计算—博超软件     |            |            |            |     |      | - O X |
|----------------|------------|------------|------------|-----|------|-------|
| 布尔莎模型七参数 多项5   | 武拟合        |            |            |     |      |       |
| 一坐标参数          |            |            |            |     | 计算结果 | 2     |
| ◎ 平面坐标 ○ 度 ○ ! | 度分秒        |            |            |     | 参数1  | 0     |
| ③添加 🤤删除 👔      | 导入控制点 (请确保 | 坐标参数在6条以上, | 以保证计算结果的精神 | 确性) | 参数2  | 0     |
| 源坐标 (X/B)      | 源坐标 (Y/L)  | 源坐标 (Z/H)  | 目标坐标 (X/B) |     | 参数3  | 0     |
|                |            |            |            | ^   | 参数4  | 0     |
|                |            |            |            |     | 参数5  | 0     |
|                |            |            |            |     | 参数6  | 0     |
|                |            |            |            |     | 参数7  | 0     |
|                |            |            |            |     | 参数8  | 0     |
|                |            |            |            |     | 参数9  | 0     |
|                |            |            |            |     | 参数10 | 0     |
|                |            |            |            |     | 参数11 | 0     |
|                |            |            |            |     | 参数12 | 0     |
|                |            |            |            |     | 参数13 | 0     |
|                |            |            |            |     | 参数14 | 0     |
|                |            |            |            | -   |      |       |
| •              |            |            | •          |     |      |       |
|                |            |            |            |     | _    |       |
|                |            |            |            |     |      | 计算 关闭 |

图 17.6-3参数计算-多项式拟合模型

- 【坐标参数】:选择参与计算的坐标点单位类型;
- 【添加】:添加一行空的控制点;
- 【删除】:删除选中行的控制点;

【导入控制点】: 若已有控制点文件(\*. txt 格式), 无需手动一个一个输

入,可直接导入控制点文件(模板参见:\TLD For

2010\arx\CoordinatorData CoordInfo(表格导入模板).txt);

【计算】: 按照控制点的坐标系和坐标值, 计算转换参数;

- 【导出】:将计算结果导出(\*.txt格式);
- 【取消】: 取消操作,关闭界面。
- 17.6.3 坐标换算

▲ 坐标换算主要用于不同坐标下单一坐标点之间的转换, 点击按钮,弹出界面如图 17.6-4 所示:

| ENVIR H    | 「—」博超软件                              |       |       |                                                                                                    |        |   |
|------------|--------------------------------------|-------|-------|----------------------------------------------------------------------------------------------------|--------|---|
| 尔莎模型       | 型七参数 多项式拟合                           |       |       |                                                                                                    |        |   |
| 转换参数       | 数                                    |       |       |                                                                                                    |        |   |
| (平移:       | 0                                    | m     | X旋转:  | 0                                                                                                    | m      |   |
| 平移:        | 0                                    | m     | Y旋转:  | 0 "导入七参数                                                                                                    |        |   |
| 平移:        | 0                                    | m     | Z旋转:  | 0 "                                                                                                    |        |   |
| と伝参数       | 数                                    |       |       |                                                                                                    |        |   |
| <b>〇</b> 法 | 动 🙆 删除 📝 导入4                         | と标点 👅 | 导出全部坐 | 标点 7 异出目标坐标点                                                                                                    |        |   |
| 源坐柏        | 标<br>标                               |       |       |                                                                                                    |        |   |
|            |                                      |       |       |                                                                                                    |        |   |
| 坐板         | 示系统:                                 |       |       | · 坐标系统:                                                                                                    |        | - |
| 坐板         | <b>示系统:</b><br>大地 ◎ 平面               |       |       | 坐标系统:           ○ 大地 ◎ 平面                                                                                                    |        | * |
| 坐板<br>〇    | 示系统:<br>大地 ○ 平面<br>源坐标(B) 源4         | 坐标(L) | 源坐标   | ▼         坐标系统:           ○ 大地 ◎ 平面           H)         目标坐标(X)                                                                                                    | 示坐标(Z) | • |
|            | 示系统:<br>大地 ○ 平面<br>源坐标(B) 源公         | 坐标(L) | 源坐标   | ▼     坐标系统:       ○ 大地 ◎ 平面       H)       ■       ■       ■       ■       ■       ■       ■       ■       ■       ■       ■       ■       ■       ■       ■       ■       ■       ■       ■       ■       ■       ■       ■       ■       ■       ■       ■       ■       ■       ■       ■       ■       ■       ■       ■       ■       ■       ■       ■       ■       ■       ■       ■       ■       ■       ■       ■       ■       ■       ■       ■       ■       ■       ■       ■       ■       ■       ■       ■       ■       ■       ■       ■       ■ <t< td=""><td>示坐标(Z)</td><td>•</td></t<>                                                     | 示坐标(Z) | • |
|            | 示系统:<br>大地 ○ 平面<br>源坐标(B) 源4         | 坐标(L) | 源坐标   | ▼     坐标系统:       ○ 大地 ◎ 平面       H)       ●       ●       ●       ●       ●       ●       ●       ●       ●       ●       ●       ●       ●       ●       ●       ●       ●       ●       ●       ●       ●       ●       ●       ●       ●       ●       ●       ●       ●       ●       ●       ●       ●       ●       ●       ●       ●       ●       ●       ●       ●       ●       ●       ●       ●       ●       ●       ●       ●       ●       ●       ●       ●       ●       ●       ●       ●       ●       ●       ●       ●       ●       ●       ● <t< td=""><td>示坐标(Z)</td><td>•</td></t<>                                                     | 示坐标(Z) | • |
|            | 示系统:<br>大地 ○ 平面<br>源坐标(B) 源4         | 坐标(L) | 源坐标(  | ▼     坐标系统:       ○ 大地 ◎ 平面       H)       ●       ●       ●       ●       ●       ●       ●       ●       ●       ●       ●       ●       ●       ●       ●       ●       ●       ●       ●       ●       ●       ●       ●       ●       ●       ●       ●       ●       ●       ●       ●       ●       ●       ●       ●       ●       ●       ●       ●       ●       ●       ●       ●       ●       ●       ●       ●       ●       ●       ●       ●       ●       ●       ●       ●       ●       ●       ●       ●       ●       ●       ●       ●       ● <t< td=""><td>示坐标(Z)</td><td>•</td></t<>                                                     | 示坐标(Z) | • |
|            | 示系统:<br>大地 〇 平面<br>源坐标(B) 源4         | 坐标(L) | 源坐标   | ▼     坐标系统:       ○ 大地 ◎ 平面       H)       ●       ●       ●       ●       ●       ●       ●       ●       ●       ●       ●       ●       ●       ●       ●       ●       ●       ●       ●       ●       ●       ●       ●       ●       ●       ●       ●       ●       ●       ●       ●       ●       ●       ●       ●       ●       ●       ●       ●       ●       ●       ●       ●       ●       ●       ●       ●       ●       ●       ●       ●       ●       ●       ●       ●       ●       ●       ●       ●       ●       ●       ●       ●       ● <t< td=""><td>示坐标(Z)</td><td>•</td></t<>                                                     | 示坐标(Z) | • |
|            | 示系统: 大地 〇 平面<br>大地 〇 平面<br>源坐标(B) 源4 | 坐标(L) | 源坐标   | ▼     坐标系统:       ○ 大地 ◎ 平面       H)       ●       ●       ●       ●       ●       ●       ●       ●       ●       ●       ●       ●       ●       ●       ●       ●       ●       ●       ●       ●       ●       ●       ●       ●       ●       ●       ●       ●       ●       ●       ●       ●       ●       ●       ●       ●       ●       ●       ●       ●       ●       ●       ●       ●       ●       ●       ●       ●       ●       ●       ●       ●       ●       ●       ●       ●       ●       ●       ●       ●       ●       ●       ●       ● <t< td=""><td>示坐标(Z)</td><td>•</td></t<>                                                     | 示坐标(Z) | • |
|            | 示系统:<br>大地 () 平面<br>源坐标(B) 源4        | 坐标(L) | 源坐标   | ▼     坐标系统:       ○ 大地 ◎ 平面       日标坐标(X)     目标坐标(Y)       ●     ●       ●     ●       ●     ●       ●     ●       ●     ●       ●     ●       ●     ●       ●     ●       ●     ●       ●     ●       ●     ●       ●     ●       ●     ●       ●     ●       ●     ●       ●     ●       ●     ●       ●     ●       ●     ●       ●     ●       ●     ●       ●     ●       ●     ●       ●     ●       ●     ●       ●     ●       ●     ●       ●     ●       ●     ●       ●     ●       ●     ●       ●     ●       ●     ●       ●     ●       ●     ●       ●     ●       ●     ●       ●     ●       ●     ●       ●     ●       ●     ●       ●     ● | 示坐标(Z) | • |

图 17.6-4 坐标转换--布尔莎模型七参数

【转换参数】:未勾选"使用七参数"时不可用,勾选"使用七参数", 可手动输入七参数或导入七参数;

【导入七参数】: 未勾选"使用七参数"时不可用,勾选"使用七参数" 则可以导入七参数(【参数计算-布尔莎模型七参数】导出的文件,模板: \TLD For 2010\arx\CoordinatorData\SevenParamModel(单个七参数模 板)\*.xml 或\*.txt)

【添加】:添加一行坐标点,添加后可修改;

【删除】:删除选中行的源坐标点;

【导入坐标点】:导入坐标点 (\*. txt 格式,三个坐标值,英文逗号隔开);

//源坐标 (X/B),源坐标 (Y/L),源坐标 (Z/H) 1,2,3 4,5,6

【导出全部坐标点】: 转换后导出全部源和目标坐标点;

【导出目标坐标点】: 转换后仅导出转换后坐标点;

【源坐标系统】: 下拉列表选择源坐标系统;

【源坐标】: 可输入源坐标系下控制点坐标值;

【目标坐标系统】: 下拉列表选择目标坐标系统;

【目标坐标】:点击【转换】后,根据设置的参数计算目标坐标值;

【使用七参数】:默认勾选(即使用七参数),可勾选后,可导入七参数 或手动输入七参数,可取消勾选;

建议:不同椭球坐标系之间的坐标转换请结合七参数转换。

【转换】:设置源坐标系统、源坐标值、目标坐标系统、七参数(可选) 后可计算目标坐标值。

| 家莎模        |           |       |   |      |   |      |   | 9    |  |
|------------|-----------|-------|---|------|---|------|---|------|--|
|            | 型七参数 多项   | 式拟合   |   |      |   |      |   |      |  |
| 转换参数       | 数         |       |   |      |   |      |   |      |  |
| 参数1        | 0         | 参数2   | 0 | 参数3  | 0 | 参数4  | 0 |      |  |
| 参数5        | 0         | 参数6   | 0 | 参数7  | 0 | 参数8  | 0 |      |  |
| 参数9        | 0         | 参数10  | 0 | 参数11 | 0 | 参数12 | 0 |      |  |
| 参数13       | 0         | 参数14  | 0 |      |   |      | ( | 导入文件 |  |
| <b>◎</b> 平 | 面坐标 ◎ 度 ( | ) 度分秒 |   |      |   |      |   |      |  |

图 17.6-5 坐标转换—多项式拟合模型

【转换参数】: 可手动输入或导入转换参数;

【导入文件】: 导入转换参数(\*.txt格式,【参数计算-多项式拟合模型】导出的文件);

【添加】:添加一行坐标点,添加后可修改;

【删除】:删除选中行的源坐标点;

【导入坐标点】:导入坐标点(\*.txt格式,三个坐标值,英文逗号隔开); //源坐标(X/B),源坐标(Y/L),源坐标(Z/H) 1,2,3 4,5,6

【导出全部坐标点】:转换后导出全部源和目标坐标点; 【导出目标坐标点】:转换后仅导出转换后坐标点; 【源坐标系统】: 下拉列表选择源坐标系统;

【源坐标】: 可输入源坐标系下控制点坐标值;

【目标坐标系统】: 下拉列表选择目标坐标系统;

【目标坐标】:点击【转换】后,根据设置的参数计算目标坐标值;

17.7 地形拟合

17.7.1 局部拟合

<u>八</u> 局部拟合

**局部拟合**:局部拟合主要通过输入局部坐标点文件,将三维球上该位置的高程进行插值处理修正局部高程,点击按钮,弹出界面如图 17.7-1 所示:

| ≫ 塔基地形拟合——博捷 | 習软件   |      |       | 23   |  |  |  |  |  |  |
|--------------|-------|------|-------|------|--|--|--|--|--|--|
| ③添加 🥥删除 🛛    | Й修改 🍓 | 导出   |       |      |  |  |  |  |  |  |
| 塔基地形拟合数据列表   |       |      |       |      |  |  |  |  |  |  |
| □ 是否拟合       | 文件名   | 坐标系统 | 大地/平面 | 转换参数 |  |  |  |  |  |  |
|              |       |      |       |      |  |  |  |  |  |  |
|              |       |      |       |      |  |  |  |  |  |  |
|              |       |      |       |      |  |  |  |  |  |  |
|              |       |      |       |      |  |  |  |  |  |  |
|              |       |      |       |      |  |  |  |  |  |  |
|              |       |      |       |      |  |  |  |  |  |  |
| 反选 🗌 是否      | 重新拟合  |      |       |      |  |  |  |  |  |  |
|              |       |      | 确定    | 取消   |  |  |  |  |  |  |

图 17.7-1 局部拟合

【添加】: 添加拟合文件,点击【添加】弹出界面如图 17.7-2 所示;

【确定】: 从列表中删除已添加的拟合文件;

【修改】: 修改选中的拟合参数;

【导出】: 导出选中的拟合文件;

【是否重新拟合】:默认未勾选,勾选后,将选中的拟合文件重新拟合一次;

【确定】:保存参数执行拟合;

【取消】: 取消操作,关闭界面。

| ▶ 添加塔基地形         | 文件——博超软件   |     |      |     |      | ۶Z |
|------------------|------------|-----|------|-----|------|----|
| ◎ 添加地形文件         | ‡ 🤤 删除地形文件 |     |      |     |      |    |
| 序号               | 文件名        |     |      |     | 文件路径 |    |
|                  |            |     |      |     |      |    |
| - 海水扫            |            |     |      |     |      |    |
| 绿至你<br>坐标系统:     |            |     |      |     | •    |    |
| 转换参数             |            |     |      |     |      |    |
| 🔲 使用七参数          |            |     |      |     |      |    |
| X平移: 0           |            | m   | X旋转: | 0   |      | u  |
| Y平移: 0           |            | m   | Y旋转: | 0   |      |    |
| Z平移: 0           |            | m   | Z旋转: | 0   |      | "  |
| 尺度: <sub>0</sub> |            | ppm | 导入-  | 上参数 |      |    |
|                  |            |     |      |     | 确定   | 取消 |

#### 图 17.7-2 添加地形文件

【添加地形文件】: 添加\*.txt 格式地形文件(坐标系: 暂仅支持投影坐标系,格式: 点名+点坐标(Tab 键分隔),点数: ≥3,如图 17.7-3 所示):

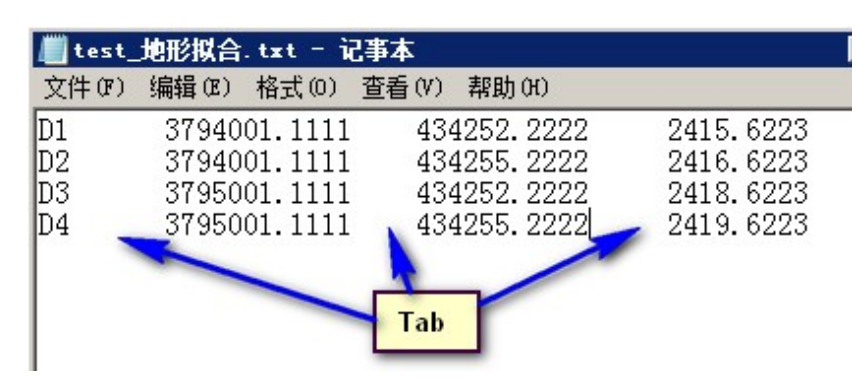

图 17.7-3局部拟合文件格式

【删除地形文件】:删除选中的地形文件;

【源坐标系统】:设置地形文件点的坐标系统(V5.2新增支持

地理坐标系,注:若选择的坐标系为地理坐标系,需设置角度表示方法); 【使用七参数】:默认未勾选(即不使用七参数),可勾选后,可导入七 参数或手动输入七参数;

建议:不同椭球坐标系之间的转换请结合七参数转换。

【导入七参数】:未勾选"使用七参数"时不可用,勾选"使用七参数"则可以导入七参数(计算七参数(参见17.6.2)导出的结果,或已生成的七参数文件,模板:\TLD For

2010\arx\CoordinatorData\SevenParamModel(单个七参数模板).xml);

【确定】:保存设置参数并关闭界面;

【取消】: 取消设置并关闭界面。

注1: 若需在三维球上显示拟合文件中参与地形拟合的点, 需修改 文件"\TLD For 2010\arx\cdn\config\3DResPath.ini"将"#是否在添 加地形拟合时,绘制用于标注原始点的小球 「FITTINGSPHERE] FLAG=0" 修改为"#是否在添加地形拟合时,绘制用于标注原始点的小球 [FITTINGSPHERE] FLAG=1" 。

> 是否在添加地形拟合时,绘制用于标注原始点的小球 [FITTINGSPHERE]

注2: 若不同椭球体坐标系(非CGCS2000投影坐标系)的高程值不 需要转换(转换仅转经纬度),修改文件"\TLD For 2010\bctxt\CrossOverReg.ini"将"IsUseFileHeight=false"修改为 "IsUseFileHeight=true" .

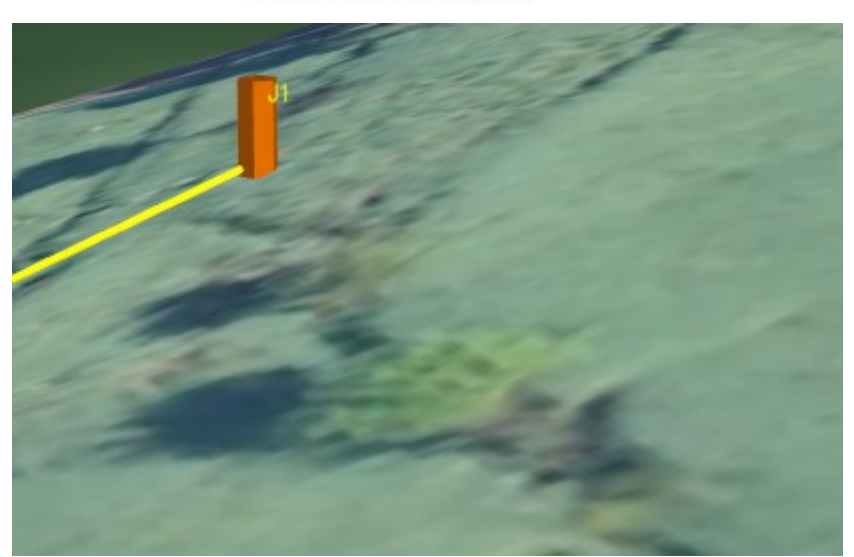

# FLAG=1

[地形拟合是否使用文件设置] IsUseFileHeight=<mark>true</mark>

图 17.7-4 局部拟合效果—拟合前

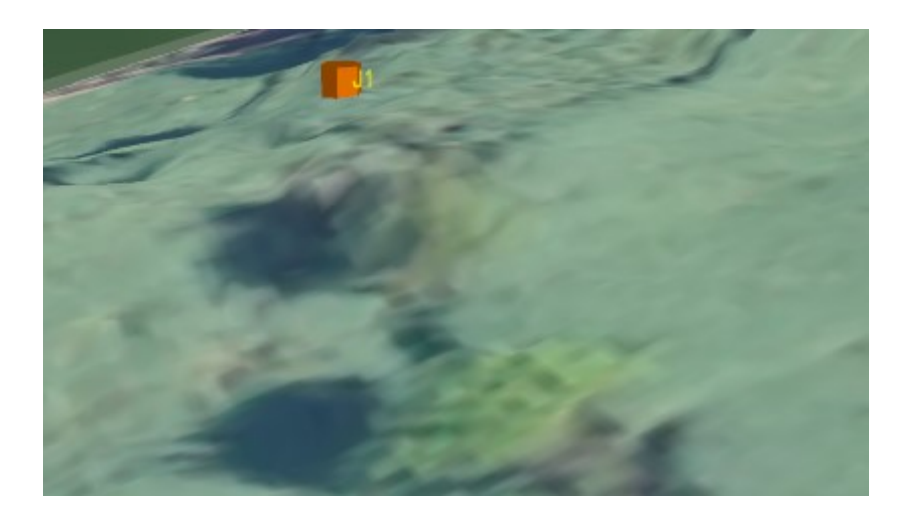

图 17.7-5局部拟合效果—拟合后

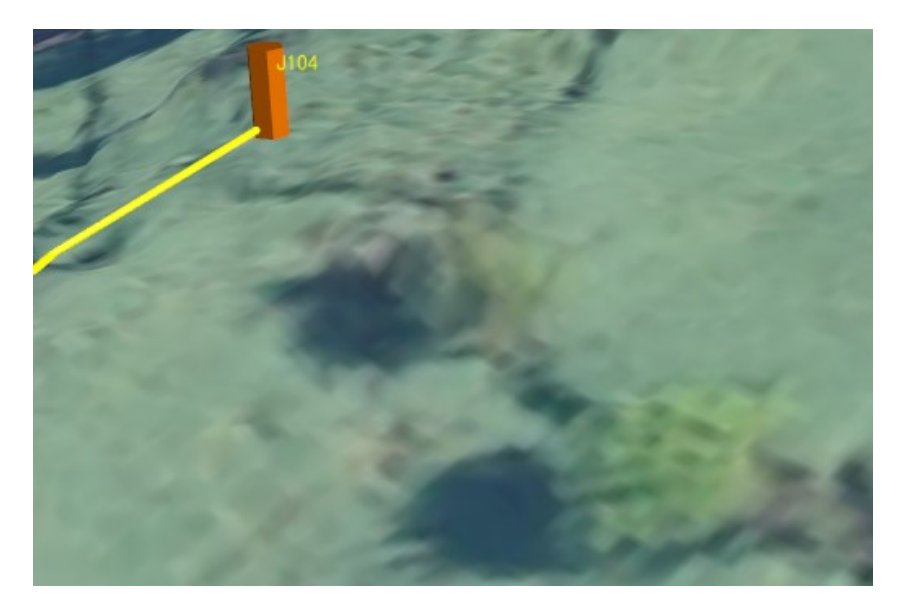

图 17.7-6 局部拟合效果——拟合后同时修正桩高程 (注: 拟合文件中第一行桩名称和三维桩名称相同,且位置相差 0.5m 内)

17.7.2 通道拟合

通道拟合主要通过测量点/桩修正当前地形数据,点击按钮,
 弹出界面如图 17.7-7 所示:

| 通道拟合             | 一博超软件 |         |              |             |        | - 0  | M  |  |  |  |  |
|------------------|-------|---------|--------------|-------------|--------|------|----|--|--|--|--|
| ▼ 工程名称: 20210121 |       |         |              |             |        |      |    |  |  |  |  |
| ▼ □ 测量点          |       |         |              |             |        |      |    |  |  |  |  |
| □ 自绘测量点          |       |         |              |             |        |      |    |  |  |  |  |
| 交跨数据(20210121)   |       |         |              |             |        |      |    |  |  |  |  |
| ▼ □ 桩            |       |         |              |             |        |      |    |  |  |  |  |
| □ 方案一            |       |         |              |             |        |      |    |  |  |  |  |
|                  |       |         |              |             |        |      |    |  |  |  |  |
| 拟合数据像            | 息     |         |              |             |        |      |    |  |  |  |  |
| 首页               | 上一页第  | 1页,共16页 | 页 下一页 汞      | Į           |        | 每页显示 | 50 |  |  |  |  |
| 序号               | 桩/点号  | 类型      | 经度(°)        | 纬度(°)       | 高程(m)  | 定位   |    |  |  |  |  |
| 1                | DM19  | 地面点     | 115.35120127 | 38.24397899 | 28.115 | \$   |    |  |  |  |  |
| 2                | DM20  | 地面点     | 115.35119159 | 38.24408613 | 28.437 | \$   |    |  |  |  |  |
| 3                | DM21  | 地面点     | 115.35064726 | 38.20501849 | 28.553 | \$   |    |  |  |  |  |
| 4                | DM22  | 地面点     | 115.35058304 | 38.20461856 | 28.638 | \$   |    |  |  |  |  |
| 5                | DM23  | 地面点     | 115.37365595 | 38.31579016 | 26.375 | 3    |    |  |  |  |  |
| 6                | DM24  | 地面点     | 115.37384074 | 38.31582404 | 26.305 | \$   |    |  |  |  |  |
| 7                | DM25  | 地面点     | 115.39621107 | 38.36021102 | 26.31  | \$   |    |  |  |  |  |
| 8                | DM26  | 地面点     | 115.39536241 | 38.36004029 | 32.363 | 3    | -  |  |  |  |  |
|                  |       |         |              |             |        | *    |    |  |  |  |  |
|                  |       |         |              |             | 确定     | 取消   | 1  |  |  |  |  |

图 17.7-7 通道拟合

【工程名称】:显示当前工程名称;

【测量点】: ①自绘测量点: 【添加测量点】功能添加的测量点数据; ② 勘测数据批次: 【导入勘测数据】功能导入的勘测数据(勘测数据批次, 由导入勘测数据时指定), 节点控制测量点信息;

【桩】:显示当前工程不同方案,节点控制桩信息;

【拟合数据信息】:显示选中节点的桩、测量点信息,勾选则参数拟合, 不勾选不参与拟合;

【确定】:所选点参与拟合,若全部不勾选,则删除当前工程拟合效果; 【取消】:取消操作,关闭界面。